【セッションNo.3】

#### JC/400最新技術情報

# こんなに簡単!RPG+HTML5を 使ったタブレットアプリ開発

株式会社ミガロ. システム事業部 **松尾 悦郎** 

MIGAR Migaro. Technical Seminar #11@ STID. FOLDNUEST- 3-1

# 【アジェンダ】

- 1.はじめに
- 2.SmartPad4iについて
- 3.タブレット向け表現技法1
  - 一覧明細の表示
- 4.タブレット向け表現技法2
  - HTML5
- 5.まとめ

# MIGINI Migaro. Technical Seminar #11@ STID. FOLDNEST- 3-2

# 1.はじめに

# MIGIN Migaro. Technical Seminar #11@ STIL. FOLTANUEST- 3-3

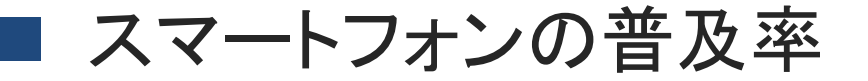

#### ●スマートフォンの国内普及率は18.0%

- 図1の結果を、総務省の人口統計と携帯電話の普及率などを考慮して国内の実態に合うように補正した数値
- 1年でほぼ倍増

携帯電話とスマートフォンの所有状況 (図1)

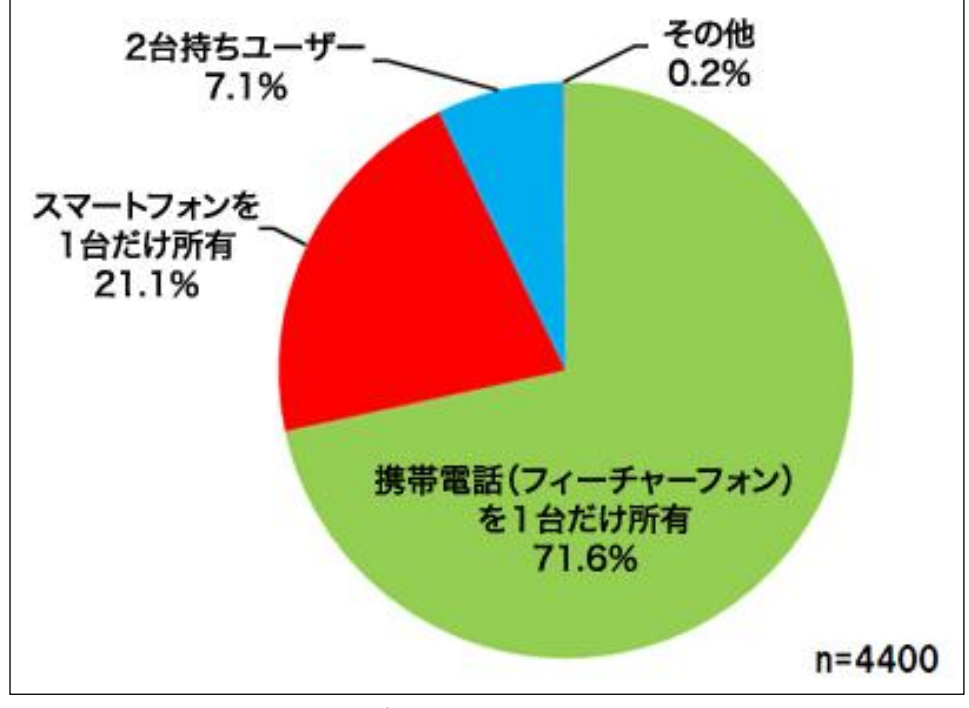

日経BPコンサルティング

「携帯電話・スマートフォン"個人利用"実態調査2012」より

MIGAR Migaro. Technical Seminar #11@ STIL. FOLDNEST 3 - 4

#### ■ スマートフォンの普及推移・予測

2012年3月末のスマートフォン契約数比率は22.5%
 2017年3月末のスマートフォン契約数比率は67.3%

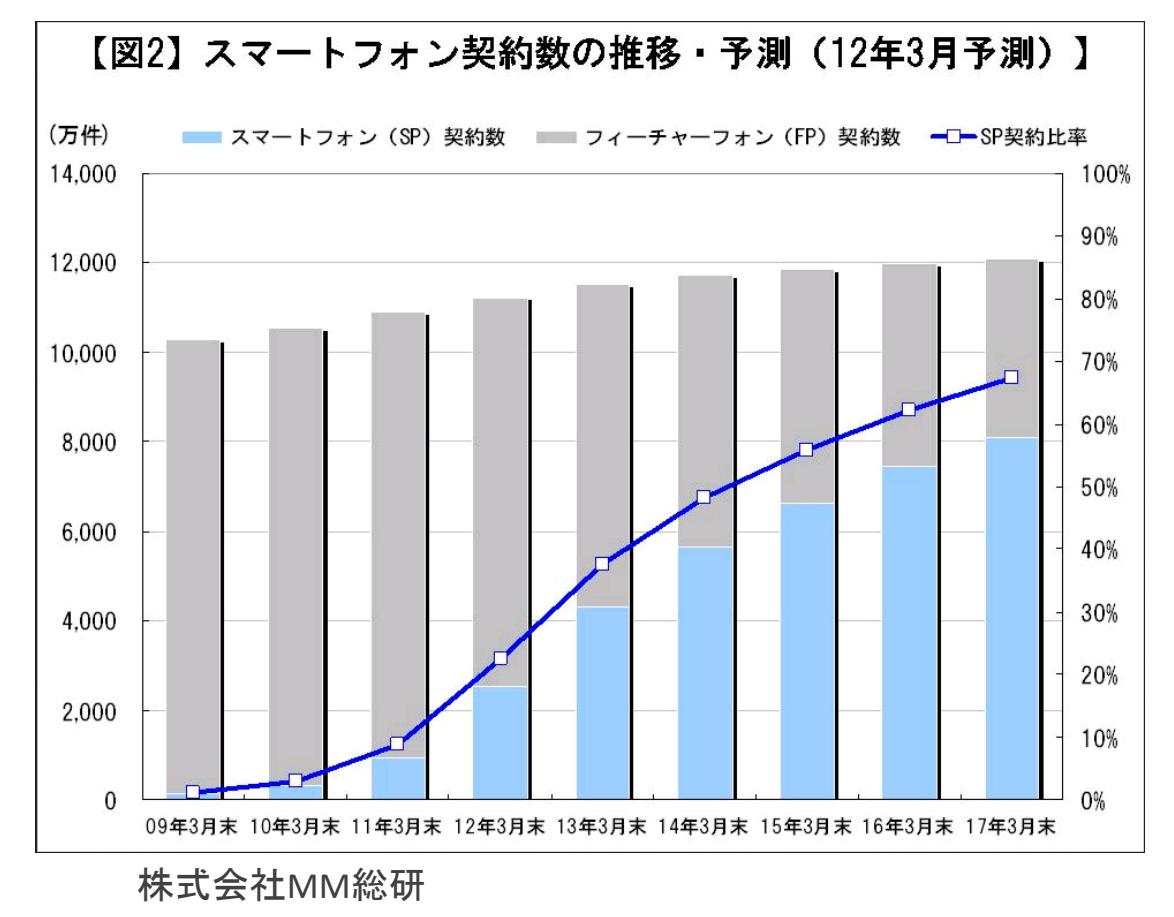

スマートフォン市場規模の推移・予測(12年3月)より

3 – 5

MIGIN Migaro. Technical Seminar #11@ STO. FOLDNEST-

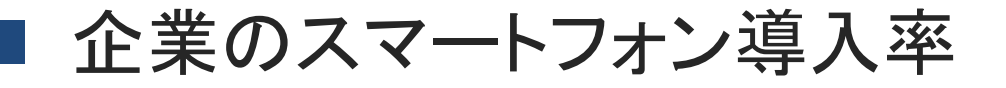

● 業務用スマートフォンの導入済みは14.5%

#### ●1年で6.8ポイント増加

図1 業務用スマートフォンの導入状況(2012年・2011年) 図1-1業務用スマートフォンの導入状況(2012年) 業務用スマート n=847 業務用スマート 業務用スマート 興味があるが フォンに 今のところ フォンを既に フォンの導入を 興味があり 検討はしない 関心がない 導入済みである 検討している いずれは検討する 凡例 全体 n = 847 14.5% 7.9% 17.2% 30.6% 29.8% n = 249 10.8% 5.2% 13.7% 35.3% 34.9% 100名以下 従 業員規模 101~1000名以下 | n=323 15.2% 7.1% 22.9% 27.2% 27.6% 1001名以上 n=275 17.1% 11.3% 13.8% 30.2% 27.6% IT製品関連業 n=197 18.3% 6.6% 13.2% 25.4% 36.5% n=325 11.1% (||]関連外)製造業 10.8% 31.4% 27.7% 19.1% 業種 |流通・サービス業全般||n = 216 20.4% 7.9% 17.6% 31.5% 22.7% n=109 6.4% その他業種 18.3% 35.8% 37.6%

キーマンズネット「業務用スマートフォンの導入状況(2012)」より

MIGIN Migaro. Technical Seminar #11@ JD. FOLDWEXT 3 - 6

## 企業の利用目的

- 利用目的は業務効率化が多数。
  - ・企業内の基幹システムと連携したアプリケーションを、モバイル端末から利用できるようにする仕組みを導入している企業は、全体の18.6%

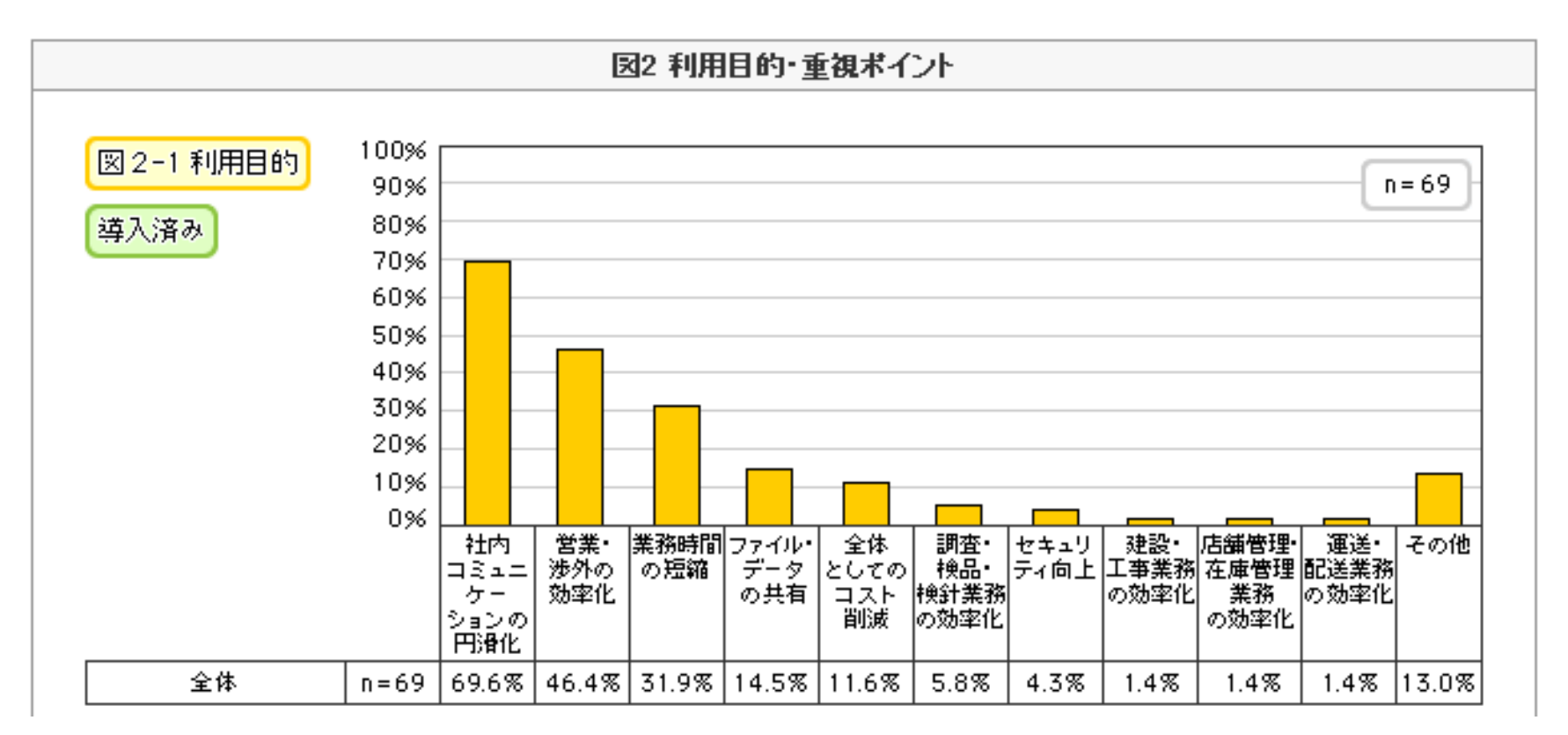

キーマンズネット「業務用スマートフォンの導入状況」より

MIGAR Migaro. Technical Seminar #11@ STIL. FOLDNEST- 3-7

#### スマートフォン、タブレットのメリット

#### ● 情報をいつでも・どこでも取得可能になる

- 待ち時間などビジネスシーンにおいて必ず発生する空白の時間に、情報を短時間で取得することが可能
- 携帯電話より大きな画面で、添付ファイルの閲覧もでき、表示の拡大・縮小が 容易
- ・ 軽くて持ち運びが簡単
- ●コストの削減
  - ノートPC(通信カード)と携帯電話をスマートフォンに置き換えれば、その差額 分のコストダウンが期待できる。
  - 各種持ち出し資料のペーパレス化によるコスト削減が期待できる。

#### ● セキュアな環境を実現

 ネットワーク通信にVPNを利用することや、ウイルスなどの脅威からスマート フォン端末を守るソリューション、端末を紛失した場合に端末内データを遠隔から消去・暗号化できるソリューションを活用し、リスクを最小化する。

# MIGIN Migaro. Technical Seminar #11@ STID. FOLDNUEST- 3 - 8

# 2. SmartPad4iについて

MIGIN Migaro. Technical Seminar #11@ STID. FOLDNUEST- 3 - 9

# ■ 当社スマートフォン/タブレット対応ツール

# Delphi/400

- スマートデバイス向けのWebアプリケーションを開発できます。
- jQueryMobileなどを利用して、スマートデバイス用の画面デザインも可能です。

#### JC/400 + Smart Pad 4 i (スマートバッド 7ォー 71) Smart Pad 4/

SmartPad4iは、Webアプリケーション開発ツール「JC/400」をスマートフォン/タブレットで利用できるオプションです。

## **Business** 4 Mobile

(ビジネス フォー モバイル) BUSINESS 4 mobile

- iPhoneなどのスマートフォンを使って、いつでも、どこでも、貴社の各種情報システムのデータを参照できます。
- 定義済みの検索条件(クエリー)に合致するリアルタイムのデータを表やグラフ形 式で表示します。

3 - 10

# MIGIN Migaro. Technical Seminar #11@

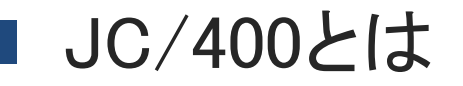

# ● IBMi対応 Webアプリケーション専用の開発ツール

HTML+RPG(COBOL)で開発

HTMLで制約のない自由な画面を作成します

RPG(COBOL)で開発するので、Java等のスキルが不要です

既存のスキルを活かしたシンプルな開発が可能です

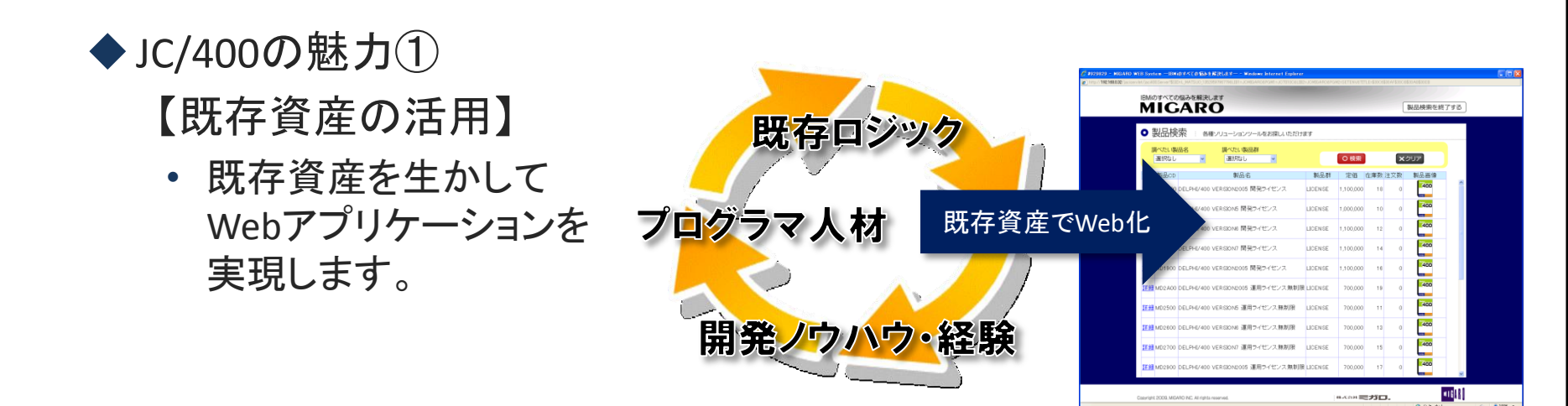

MIGAR Migaro. Technical Seminar #11@ STO. FOLDNUEST- 3-11

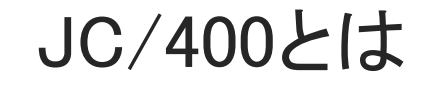

## ◆JC/400の魅力②

【シンプルな開発手順】

開発の4step 従来のIBM i アプリケーション開発に近い開発手順です。

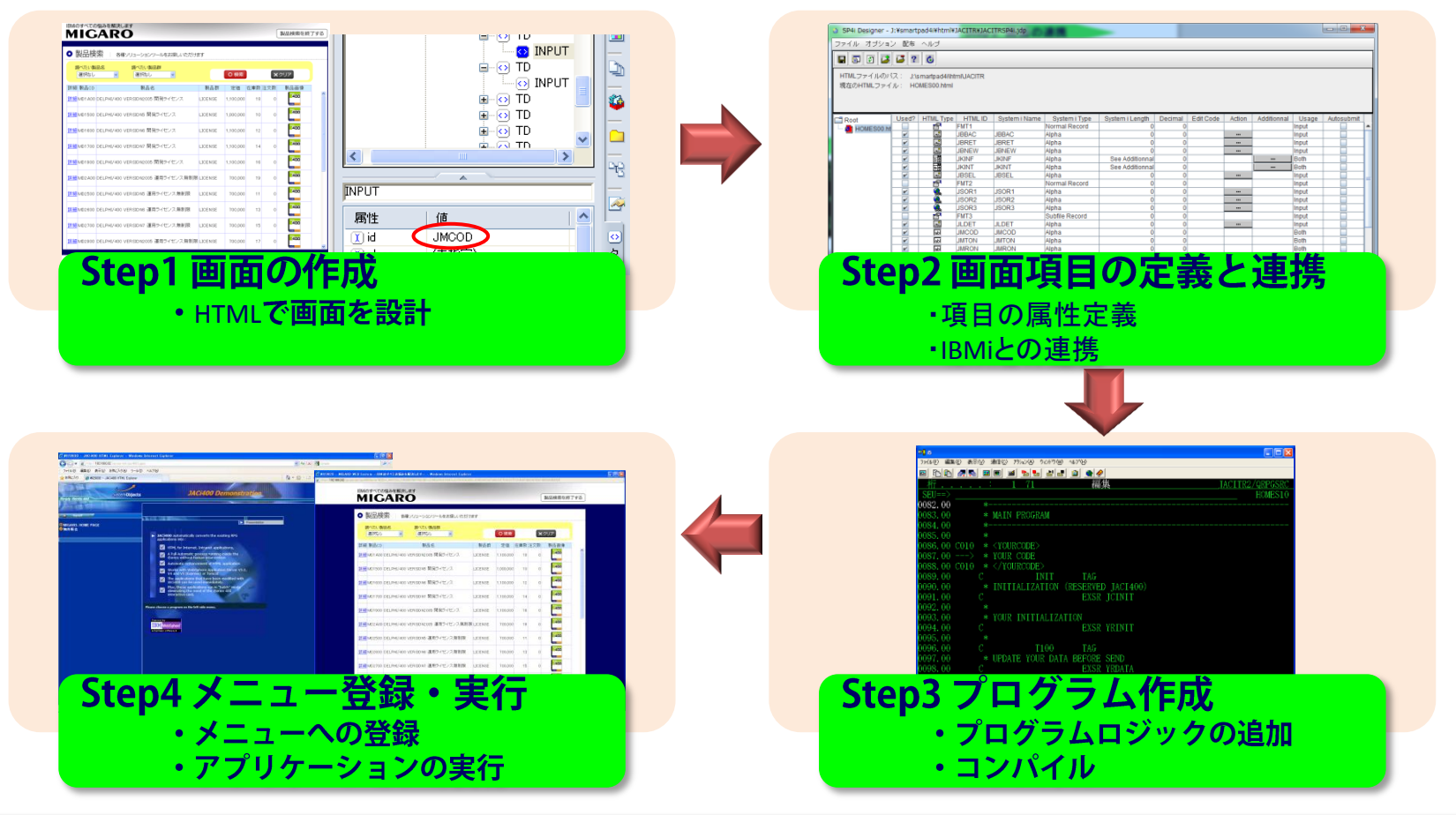

MIGAR Migaro. Technical Seminar #11@ STID. FOLDNUEST- 3-12

#### JC/400とは

◆JC/400の魅力③

【開発の容易性】

- コーディングが必要な部分は「業務ロジック」のみ。
  - Web画面とIBM i プログラムの連携は、自動的に作成してくれるプログラムソースに 予め実装されています。
  - ・ さらに、Web画面上の入力制御に必要なJavaScriptが自動実装されます。

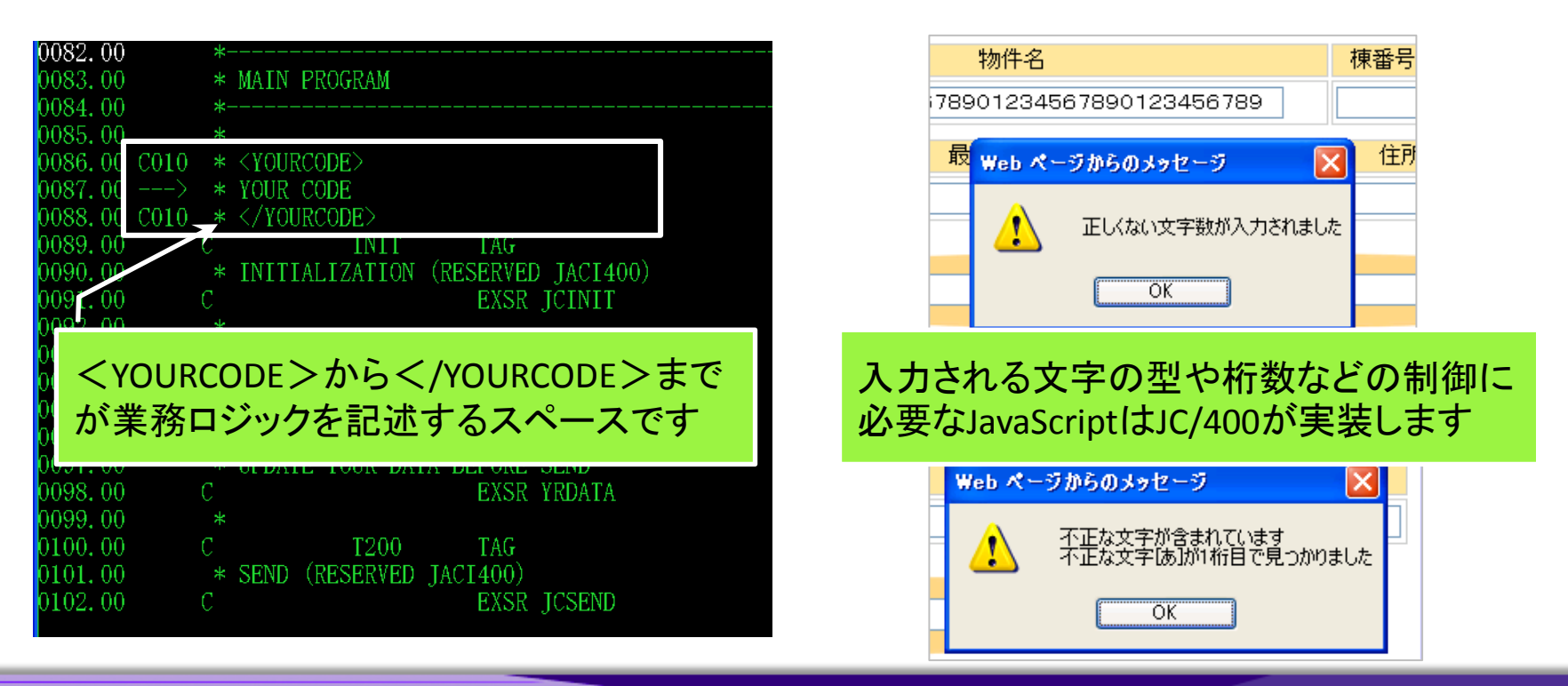

MIGARI Migaro. Technical Seminar #11@ STID. FOLDNEST-

3 - 13

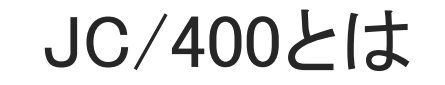

◆JC/400の魅力④

【セキュリティ】

- Webアプリケーションを運用する上で必要な認証管理・セッション管理はJC/400 が自動で行います
  - ロジックとデータベースはIBM i 上にあり、SQLを使用していないため、インジェクション攻撃(スクリプトやSQLコードを注入し実行させる)による不用意な攻撃などから大切なデータを守ります。
  - もちろんSSLに対応しているため、セキュアなWebシステムの実現が可能です。

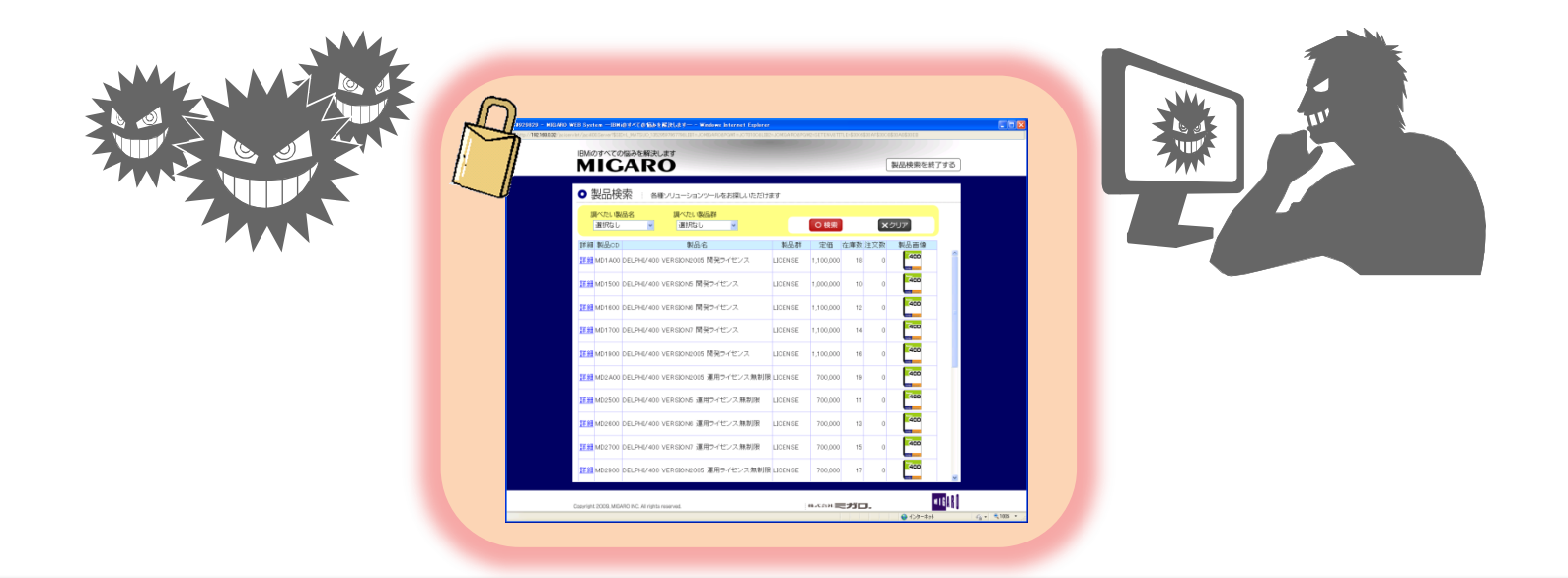

MIGIN Migaro. Technical Seminar #11@ JD. FOLDWEST 3 - 14

#### SmartPad4iとは

◆ JC/400をスマートフォン・タブレットで利用できる新オプション!

・ JC/400の魅力をそのままに、スマートデバイス向けの機能を付加

◆ SmartPad4iの特徴

JC/400と同じ手法で開発可能

JavaScript、CSS、そしてHTML5にも対応

## MIGIN Migaro. Technical Seminar #11@ STIL FOLDNUEST- 3-15

## SmartPad4iの特徴

# スマートフォン・タブレット・PCで実行可能

- Webアプリケーションとしてブラウザ上で実行できるので、iPhoneやAndroid などスマートフォンはもちろん、iPadやGALAXY等のタブレットにも対応して います。
- WindowsやLinux、MacといったPC上でも実行することができます。

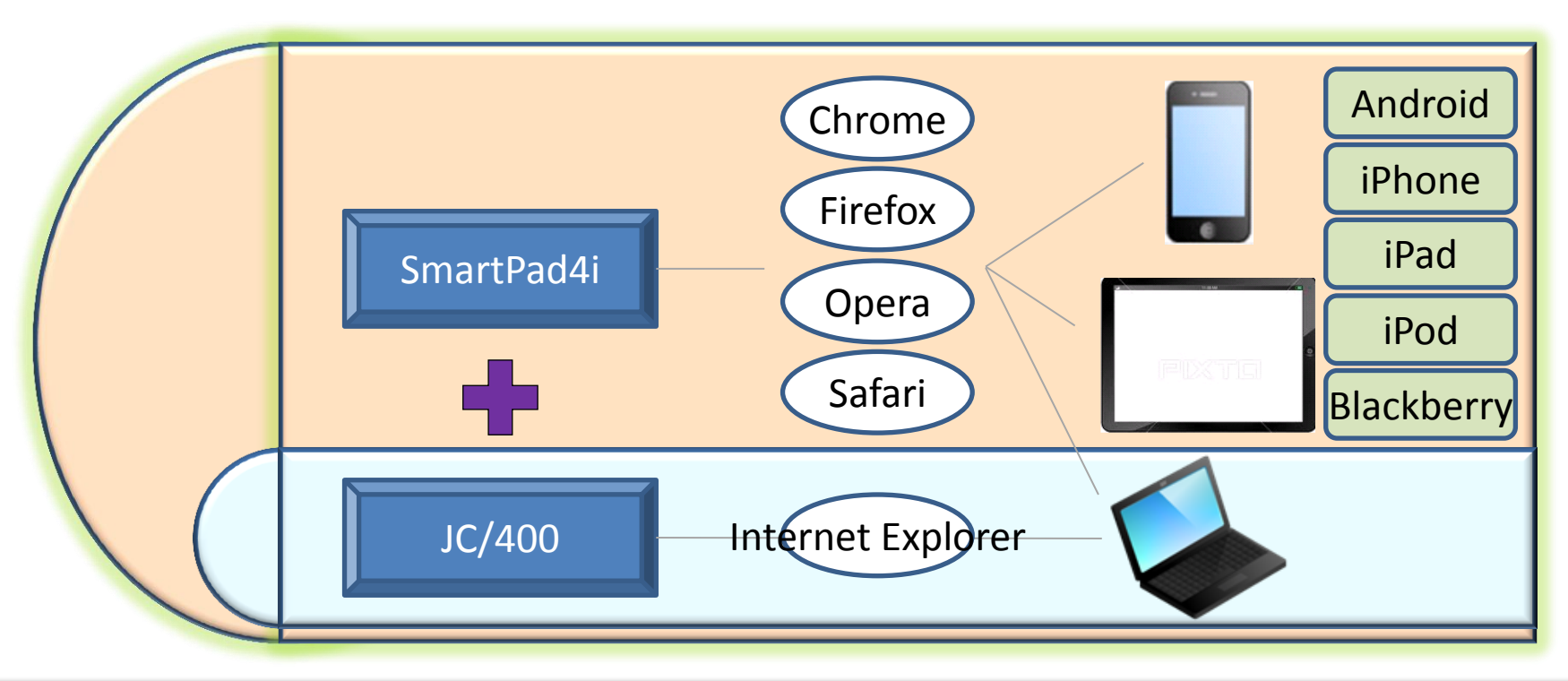

MIGIN Migaro. Technical Seminar #11@ STIL. FOLTANUEST- 3-16

## SmartPad4iの特徴

# JC/400と同じ手法で開発可能

- JC/400と同じ開発手法なので、画面をHTMLで自由にデザインしてプログラムは RPG / ILERPG / COBOLを使って開発することができます。
- 4Stepで速やかなWeb開発をサポートします。
- コーディングが必要な部分は「業務ロジック」のみです。

## JavaScript、CSS、そしてHTML5にも対応

- 画面を操作するJavaScriptや、デザインに便利なCSSの組み込みが可能
- ・ 最新技術のHTML5にも対応
  - 例えば画面サイズをスマートフォンやタブレットに自動調整することも可能
- SSLも使えてセキュリティ面も安心

# MIGIN Migaro. Technical Seminar #11@ STIL. FOLTANUEST- 3-17

# 3. タブレット向け表現技法1 (一覧明細の表示)

MIGIN Migaro. Technical Seminar #11@ STID. FOLDNUEST- 3-18

### 一覧照会画面の作成

● 業務アプリの場合、明細データの表示が必要な場面が多い

| ■<br><b>■</b> ヤッション B - [24 x 80]           |                        |           |            |          |                    |
|---------------------------------------------|------------------------|-----------|------------|----------|--------------------|
| ファイル(E) 編集(E) 表示(V) 通信(C) アウション(A) ウィンドウ(M  | ^#7°( <u>H</u> )       |           |            |          |                    |
|                                             | 🖆 🔮 🎸                  | »         |            |          | - 「5250アプリケーションでは田 |
| CCH520:1 ** 発注残                             | 明細照会                   | * *       | 7/12/11 16 | 09:34    | 32307 ノイア ノコノ (使用  |
|                                             |                        |           |            |          | する"サブファイル"た タブ     |
|                                             | E 3                    |           |            |          | タロ リノノアイル そ、アノ     |
| <u>美者ユード 18001 0 帝国企画</u> /<br>「創一日」 / 2011 | 朱式会 <u>任</u><br>相一注立Ma | 繁计粉       | 或行政        | ر<br>الح | しいたでけどのように主用す      |
|                                             | 列 (土文110.              | 光住数       | 光住戏        |          | レットじょこのように衣玩す      |
| LAN CABLE 3 2/2                             | 4 1543                 | 130       | 130        |          | ろかつ                |
|                                             |                        |           |            |          |                    |
| LAN CABLE 4 2/3                             | 4 1543                 | 130       | 130        |          |                    |
| LAN CARLES 27                               | 1543                   | 130       | 130        |          |                    |
|                                             | 1010                   | 100       | 100        |          |                    |
| LAN CABLE 6 2/3                             | 4 1543                 | 130       | 130        |          |                    |
|                                             |                        |           |            |          |                    |
| LAN CABLE 7 2/3                             | 1543                   | 130       | 130        |          |                    |
| LAN CARLE 3                                 | 1543                   | 130       | 130        | iPad 🗢   | 12:52 PM 100% ា    |
|                                             | 1010                   | 100       | 100        | •        |                    |
|                                             |                        |           |            |          |                    |
|                                             |                        |           |            |          |                    |
|                                             |                        |           |            |          |                    |
|                                             |                        |           |            |          |                    |
|                                             | ier Buiti              |           |            |          |                    |
| Mal b MW 出粉 平                               |                        | 17.00//11 |            | 01/001   |                    |
| 1902 - セッションが正常に開始されました                     |                        |           |            |          |                    |
|                                             |                        |           |            |          |                    |
|                                             |                        |           |            |          | •                  |
|                                             |                        |           |            |          |                    |

MIGAR Migaro. Technical Seminar #11@ STID. FOLTUNEST- 3-19

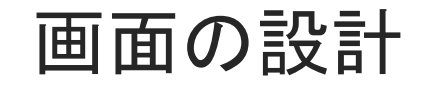

#### ● HTMLのTABLEタグを使用し、ID属性に任意のコードを設定

| 🕾 ホームページ・ビルダー – ISP                                                                                                    | 43031.HTML - MIGARO.S                                    | tore System *]                          |                                       |                  | - 7 🗙                                   |  |
|----------------------------------------------------------------------------------------------------|----------------------------------------------------------|-----------------------------------------|---------------------------------------|------------------|-----------------------------------------|--|
| 🗟 ファイル(E) 編集(E) 表示(V)                                                                                                    | 挿入① 書式(2) 表(A) フ                                         | ルーム(B) サイト(S) ブログ(B) ツール(               | D ブラダイン(P) ウィンドウ(W) ヘル                | ,7(B)            | _ 8 ×                                   |  |
| 🗅 • 🤌 💾 🎒 🐰 🖻 🔂                                                                                                    | 🔗 🗠 🗠 🖻 🛣 🔞                                              | 🍖 • 📧 🐹 🕴 🖉 🖬 • — 🖩                     | 🖽 🖽 😽 🤘 📝 📷 🛛                         | ① ① ① 100%       | S 10 8 *                                |  |
| [標準   ↓   ↓   ↓   ↓   ↓   ↓   ↓   ↓   ↓                                                                                                    | = =   = • = = =   B                                      | I S • K X R • 🖉 🗐                       | ····································· | 一周日氏周囲           | • In m • m                              |  |
| @□ ページ編集 HTML ソース                                                                                                    | 1111-                                                    | a to o w w hard                         |                                       | 標準 マ TD マ        |                                         |  |
|                                                                                                    |                                                          |                                         |                                       |                  |                                         |  |
| Migaro.Tech                                                                                                    | nical Semina                                             | r                                       |                                       | N 7              |                                         |  |
| No.                                                                                                    |                                                          | 0.000                                   | 0.00                                  |                  |                                         |  |
|                                                                                                    | ~                                                        | 9男性 女性                                  | * 全て                                  |                  |                                         |  |
| 入会日                                                                                                    | ~                                                        |                                         |                                       |                  |                                         |  |
| No 6004 (15                                                                                                    | *                                                        | \$5\$(b+)                               | 115 4480                              | 100              |                                         |  |
| NO. THE UK                                                                                                    | +1                                                       | <b>田岡石(207)</b>                         | 11/1/1 114/10                         | ЛПО              |                                         |  |
| 00000001                                                                                                    |                                                          |                                         | 男性                                    | ×                |                                         |  |
|                                                                                                    |                                                          |                                         |                                       | ~                | 0                                       |  |
|                                                                                                    |                                                          |                                         |                                       | _                |                                         |  |
|                                                                                                    |                                                          |                                         |                                       |                  | データはありません 覧                             |  |
|                                                                                                    |                                                          |                                         |                                       |                  | <b>,</b>                                |  |
| <                                                                                                    |                                                          |                                         |                                       | Σ                | 1 2                                     |  |
| <table id="SFL1" td="" width="100%"  <=""><td>border="lpx" cellspacing="0</td><td>" cellpadding="5px" class="PAGE"&gt;</td><td></td><td>^</td><td></td></table> | border="lpx" cellspacing="0                              | " cellpadding="5px" class="PAGE">       |                                       | ^                |                                         |  |
| (THEAD)                                                                                                    |                                                          |                                         |                                       |                  |                                         |  |
| <pre><th width="80px">No.</th></pre>                                                                                                    | No.                                                      | >                                       |                                       |                  |                                         |  |
| <th width="150px">会員名</th>                                                                                                    | 会員名                                                      | (漢字) >                                  |                                       |                  |                                         |  |
| <th>会員名(力ナ)</th>                                                                                                    | 会員名(力ナ)                                                  | 10                                      |                                       |                  |                                         |  |
| (TH width= 40px /庄小()<br>(TH width="100py")生年目                                                                                                    |                                                          |                                         |                                       |                  |                                         |  |
| <th width="100px">入会日</th>                                                                                                    | 入会日                                                      | <td></td> <td></td> <td></td> <td></td> |                                       |                  |                                         |  |
|                                                                                                    |                                                          |                                         |                                       |                  |                                         |  |
|                                                                                                    |                                                          |                                         |                                       |                  | (B)                                     |  |
| <tb00y></tb00y>                                                                                                    |                                                          |                                         |                                       |                  |                                         |  |
| <pre></pre>                                                                                                    | \$                                                       |                                         |                                       |                  | 1 · · · · · · · · · · · · · · · · · · · |  |
| <td id="LONW1"> :<td>D&gt;</td><td></td><td></td><td></td><td></td></td>                                                                                        | : <td>D&gt;</td> <td></td> <td></td> <td></td> <td></td> | D>                                      |                                       |                  |                                         |  |
| <td_lds*lonv2*s&nbsn*c td="" ti<=""><td>ns.</td><td></td><td></td><td></td><td>OK</td></td_lds*lonv2*s&nbsn*c>                                                  | ns.                                                      |                                         |                                       |                  | OK                                      |  |
| CC (05-64 31-01)                                                                                                    | We marks add Mater MCD.                                  | TEC118504091 LTMI                       |                                       | (清集りなく山・エディ)     | T ALL TOW                               |  |
| 00 41:04,94:21/                                                                                                    | 3.45 martpad4i#ritmi#3P4                                 | HEOTHROPHUOT. HTML                      |                                       | - 補来人2/17/+ 上ナイ2 | A WWW IBM                               |  |

MIGIN Migaro. Technical Seminar #11@ STIL. FOLTANUEST- 3-20

画面の設計

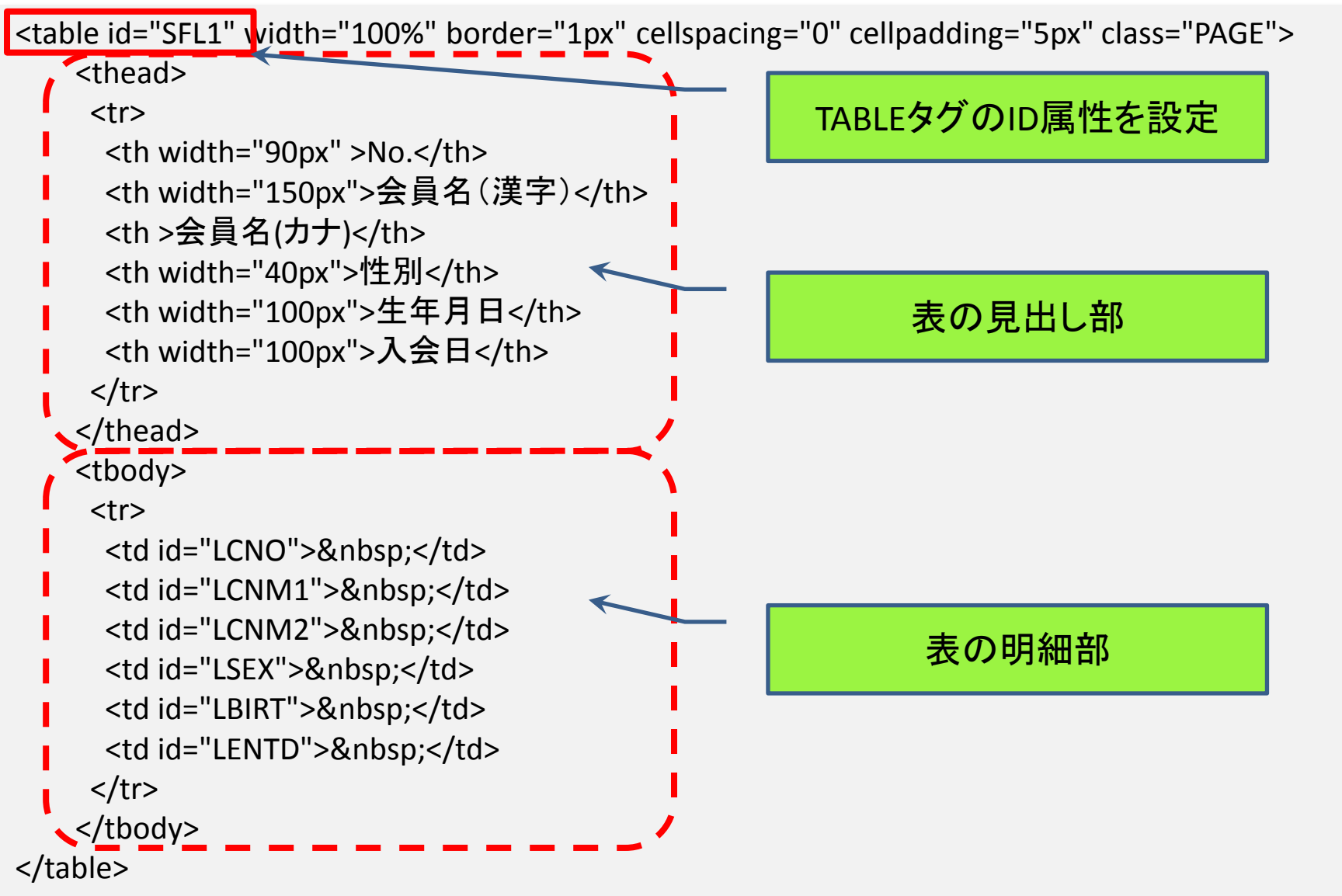

MIGIN Migaro. Technical Seminar #11@ STID. FOLDNUST-

3 - 21

## 画面の項目定義

#### 作成したHTML【SP4I031.HTML】をSP4iDesignerで読み込むと、 TABLEタグが"サブファイル"として扱われる。

| 🐌 SP4i Designer          | 🐌 SP4i Designer – J:¥jaci400¥html¥JACITR¥sp4i.jdp |                                          |                |                |                |        |          |         |           |        |          |            |            |   |
|--------------------------|---------------------------------------------------|------------------------------------------|----------------|----------------|----------------|--------|----------|---------|-----------|--------|----------|------------|------------|---|
| ファイル オプショ                | ン配布                                               | ヘルブ                                      |                |                |                |        |          |         |           |        |          |            |            |   |
|                          |                                                   |                                          |                |                |                |        |          |         |           |        |          |            |            |   |
| HTMLファイルのノ<br>現在のHTMLファイ | 『ス: J:<br>(ル: SI                                  | \smartpad4i\h<br>P4I031.HTML             | itml\SP4TEC    | 11             |                |        |          |         |           |        |          |            |            |   |
|                          | Used?                                             | HTML Type                                | HTML ID        | System i Name  | System i Type  | System | i Length | Decimal | Edit Code | Action | Addition | nal Usage  | Autosubmit |   |
| 🖵 🍓 SP4I031.HT           |                                                   | r an an an an an an an an an an an an an | FMT1           |                | Normal Record  |        | 0        | 0       |           |        |          | Input      |            |   |
|                          |                                                   |                                          |                |                | Alpha          |        | 0        | 0       |           |        |          | Input      |            |   |
|                          |                                                   |                                          | INNO1<br>INNO2 | INNO1<br>INNO2 | Alpha<br>Alpha |        |          |         |           |        |          |            |            | 1 |
|                          | ~                                                 | jabi                                     | RSEX1          | RSEX1          | Alpha          | See    | ·        |         |           |        |          |            |            |   |
|                          | V                                                 | abl                                      | INEN1          | INEN1          | Alpha          | 000    |          |         |           |        |          |            |            | 4 |
|                          | ~                                                 | abl                                      | INEN2          | INEN2          | Alpha          |        | EMT:     | 2       |           |        |          | Subfile I  | Record     |   |
|                          | ~                                                 |                                          | BPREV          | BPREV          | Alpha          |        | LON      | -       | LONG      |        |          | 0 lun la a |            | + |
|                          |                                                   |                                          | BNEXT          |                | Alpha,         | 7      | LCN      | 0       | LCINU     | ,      |          | Alpha      |            |   |
|                          |                                                   | <u>r</u>                                 | FMT2           |                | Subfile Record |        | L CN     | M1      | I CNM     | 11     |          | Alnha      |            |   |
|                          |                                                   | A                                        |                |                | Alpha          |        | LON      |         | LOND      |        |          | A lucks    |            | + |
|                          |                                                   | A                                        | LONM1          | LONM1          | Alpha          |        | LCN      | MZ      | LCINN     | 12     |          | Alpha      |            |   |
|                          |                                                   |                                          | LSEX           | LONMZ          | Alpha          |        | L SEX    | (       | I SEX     |        |          | Alnha      |            | Т |
|                          |                                                   | Â                                        | LBIRT          | LBIRT          | Alpha          |        |          | `<br>-  |           | -      |          |            |            | + |
|                          |                                                   | Â                                        | LENTD          | LENTD          | Alpha          |        | LBIR     |         | LBIRT     |        |          | Alpha      |            |   |
|                          | -                                                 |                                          |                |                |                |        | LEN'     | TD      | LENT      | D      |          | Alpha      |            | Τ |
|                          |                                                   |                                          |                |                |                |        |          |         |           |        |          |            |            |   |

MIGIN Migaro. Technical Seminar #11@ STIL FOLTULEST 3-22

## IBMi上に生成されるもの

 SP4iDesignerからIBMiに対して画面情報を"配布"した結果、 RPGソースとDDSが生成される。

|                                           | メンバー                                                             | タイプ                                                                                                    | テキスト                                              |  |  |  |  |  |  |  |
|-------------------------------------------|------------------------------------------------------------------|----------------------------------------------------------------------------------------------------|---------------------------------------------------|--|--|--|--|--|--|--|
| QDDSSRC                                   | SPT031011                                                        | PF                                                                                                    |                                                   |  |  |  |  |  |  |  |
|                                           | SPT031010<br>SPT031020                                           | PF<br><b>PF</b>                                                                                                   | SP41031.HTML → 検索条件表示部<br>SP41031.HTML → 一覧明細表示部  |  |  |  |  |  |  |  |
| QRPGSRC                                   | SPT031                                                           | RPG                                                                                                    | SP41031.HTML                                      |  |  |  |  |  |  |  |
| <ul> <li>RPGソー<br/>が、プロ<br/>セス</li> </ul> | ● RPGソースでは、"サブファイル"として扱われた外部ファイル<br>が、プログラム内部の複数回繰り返しデータ構造として定義さ |                                                                                                    |                                                   |  |  |  |  |  |  |  |
| 160                                       | 0025.00<br>0026.00 10<br>0027.00                                 | * DAT<br>10 * <yo<br>-&gt; * YOU<br/>10 * <th>A STRUCTURES<br/>URCODE&gt;<br/>R INPUT SPECIFICATIONS</th></yo<br> | A STRUCTURES<br>URCODE><br>R INPUT SPECIFICATIONS |  |  |  |  |  |  |  |

| 0020.00 101 | $0 + \sqrt{100}$ |               |     |
|-------------|------------------|---------------|-----|
| 0029.00     | IS00F01          | E DSSPT031010 |     |
| 0030.00     | IS01F01          | E DSSPT031011 |     |
| 0031.00     | 1 S00F02         | E DSSPT031020 | 999 |
|             |                  |               |     |

3 - 23

MIGAR Migaro. Technical Seminar #11@ STID. FOLDNEST-

■ 明細データのセット

| 0412.00 C510 | )B *       | <yourcode></yourcode> |             |            |            |                    |   |
|--------------|------------|-----------------------|-------------|------------|------------|--------------------|---|
| 0412.01      | C*         | 顧客マスタの読み込             | み           |            | OCUR命名     | 合を使って、繰り返          |   |
| 0412.02      | С          | *LOVAL                | SETLLCUSTFR | 2          | ニーク構       | とに順来に応えた。          |   |
| 0412.03      | С          | 1                     | DO *HIVAL   | . IND      |            | 迫に順省に値をじ           | 9 |
| 0412.04      | С          |                       | READ CUSTER | 2          | トする。       |                    |   |
| 0412.05      | С          | *1N90                 | IFEQ *ON    |            |            |                    |   |
| 0412.06      | С          |                       | LEAVE       |            |            |                    |   |
| 0412.07      | С          |                       | ENDIF       |            |            |                    |   |
| 0412.08      | C*         | 繰り返しデータ構造             | に値をセット      | ₩          |            |                    |   |
| 0414.00      | C          | IND                   | OCUR SOOF02 | -          |            |                    |   |
| 0415.00      | C          |                       | Z-ADD I ND  | OLCNO      |            | No.                |   |
| 0415.01      | С          |                       | MOVELCUNAME | OLCNM1     |            | 会員名漢字              |   |
| 0415. 02     | С          |                       | MOVELCUKANA | OLCNM2     |            | 会員名カナ              |   |
| 0415.03      | С          |                       | MOVELCUSEI  | OLSEI      |            | 性別                 |   |
| 0415.04      | C          |                       | Z-ADDCUBIRT | OLBIRT     |            | 生年月日               |   |
| 0415.05      | С          |                       | Z-ADDCUENTD | OLENTD     |            | 入会日                |   |
| 0416.01      | С          |                       | ENDDO       |            |            |                    | J |
| 0416.02      | <u>C</u> * |                       |             |            |            |                    | 1 |
| 0417.00      | *          | PLEASE REMOVE THIS    | BLOC C510B  | IF YOU ARE | BUILDING A | TEMPLATE           |   |
| 0418.00>     | > C        |                       | Z-ADD1      | JCL102     | 40         | FIRST LINE TO SEND |   |
| 0419.00>     | C          |                       | Z-ADD I ND  | JCL902     | 40         | LAST LINE TO SEND  | J |
| 0420.00 C510 | )B *       |                       |             |            |            |                    |   |
| 鍋して デー       |            | <b>構造の1釆日か</b> に      | 是後主         |            |            |                    |   |
| 味り返しり        | ر مر<br>م  | 伸迫の正面ロルり              |             |            |            |                    |   |
| での主てテ        | ->         | を衣示りるように              | . 拍不        |            |            |                    |   |
|              |            |                       |             |            |            |                    |   |

MIGAN Migaro. Technical Seminar #11@ STIL. FOLDNEST- 3-24

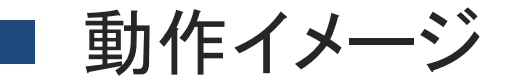

| iPad 奈           | щ с) 🖻 192            | 11<br>2.168.0.109/smartpad4iservlet/smart | pad4i.SP4iServer#135253045537 😋 🕅 | 探          |         |        |         |                                    |                               |           |            |            |
|------------------|-----------------------|-------------------------------------------|-----------------------------------|------------|---------|--------|---------|------------------------------------|-------------------------------|-----------|------------|------------|
|                  | 192.168.0             | 0.109/                                    | × #869675 - MIGARO.Sto            | re System  | -       | F      |         |                                    |                               |           |            |            |
| Miga             | ro.Technical          | Seminar                                   |                                   |            | 終了      |        |         |                                    |                               |           |            |            |
| No.<br>入会I       | 00000000              | ~ 00000000<br>~ 0000/00/00                | ○男性 ○女性 <b>◎</b> 全て               |            | 1       |        |         |                                    |                               |           |            |            |
| No.              | 会員名(漢字)               | 会員名                                       | i(カナ) 性別                          | 生年月日       | 入会日     |        |         |                                    |                               |           |            |            |
| 00000001         | 細川 エリカ                | ホソカワ エリカ                                  | 女性                                | 1967/06/07 | 201     |        |         |                                    |                               |           |            |            |
| 0000002          | 大原 結衣                 | オオハラ ユイ                                   | 女性                                | 1960/03/20 | 20 iPad | Ŷ      |         |                                    | 12:46                         |           |            | 56% 🛤      |
| 00000003         | 藤澤 南朋                 | フジサワ ナオ                                   | 女性                                | 1978/09/17 | 20      |        |         | 192.168.0.109/smartpad4iservlet/sr | martpad4i.SP4iLogon?USERID=KU | 411 C (8  | <b>全</b> 索 |            |
| 00000004         | 松田恵麻                  | マツダ エマ                                    |                                   | 1938/01/26 | 20      |        | 192.1   | 68.0.109/                          | × #870715 - M                 | IGARO,Sto | re System  | +          |
| 00000005         | 有村 埋紗                 |                                           |                                   | 1970/04/09 | 20 00   | 000010 | 高見 浩正   | タカミ ヒロマサ                           |                               | 男性        | 1955/02/15 | 2010/05/28 |
| 00000006         | 女膝 扶倒                 |                                           | $\mathbf{i}$                      | 0/04/10    | 20 00   | 000011 | 村井 莉央   | ムライ リオ                             |                               | 女性        | 1992/06/09 | 2010/06/12 |
| 00000007         | 石山 弘也<br>茲田 竜也        | シカドマ しロノリ<br>キクタ タツヤ                      | $\mathbf{A}$                      |            | 20 00   | 000012 | 高井 雄太   | タカイ ユウタ                            |                               | 男性        | 1932/04/18 | 2010/06/12 |
| 00000009         | 寺脇 育二                 | テラワキ イクジ                                  | $\leq$                            | 1/09       | 20 00   | 000013 | 福沢 愛梨   | フクザワ アイリ                           |                               | 女性        | 1984/12/06 | 2010/06/14 |
| 00000010         | 高見浩正                  | タカミ ヒロマサ                                  |                                   | 5/02/15    | 20 00   | 000014 | 藤井 奈々   | フジイ ナナ                             |                               | 女性        | 1946/03/03 | 2010/07/19 |
| MIGARO           |                       |                                           |                                   |            | 00      | 000015 | 楠 ひろ子   | クスノキ ヒロコ                           |                               | 女性        | 1947/05/18 | 2010/07/25 |
|                  | 会在ミカロ. Copyright(C) 2 | 012 MIGARO. Corporation. All rights r     | eserved.                          |            |         | .00016 | おかやま 芳正 | オカヤマ ヨシマサ                          |                               | 男性        | 1948/10/04 | 2010/07/26 |
|                  |                       |                                           |                                   |            | 00      | 000017 | 吉田 徹    | ヨシダ トオル                            |                               | 男性        | 1949/05/14 | 2010/07/26 |
|                  |                       |                                           |                                   |            | 00      | 000018 | 宮坂 大樹   | ミヤサカ ヒロキ                           |                               | 男性        | 1978/05/15 | 2010/03/01 |
|                  |                       |                                           |                                   |            | 00      | 000019 | 塚田一     | ツカダ ハジメ                            |                               | 男性        | 1951/03/10 | 2010/03/03 |
|                  |                       |                                           |                                   |            | 00      | 000020 | 山上 くるみ  | ヤマガミ クルミ                           |                               | 女性        | 1988/03/16 | 2010/03/03 |
| +1-              |                       | + /13                                     |                                   | _          | 00      | 000021 | 植木 信吾   | ウエキ シンゴ                            |                               | 男性        | 1983/11/05 | 2010/03/13 |
| 日日               | で画面                   | をイフイトさ                                    | せると、画面                            |            | 00      | 000022 | 小池 圭    | コイケ ケイ                             |                               | 男性        | 1988/09/06 | 2010/04/02 |
| 今                | 休が計                   | くので 田袋                                    | 毎年 新がタノ                           | <i>t</i> : | 00      | 000023 | 宮迫 礼子   | ミヤサコ レイコ                           |                               | 女性        | 1949/05/15 | 2010/04/02 |
| 土                | ドイン・シリ                |                                           | 山上致い多く                            | な          | 00      | 000024 | 高野 ひとり  | タカノ ヒトリ                            |                               | 女性        | 1960/06/10 | 2010/04/08 |
| ると 検索条件や 下の方のレコー |                       |                                           |                                   |            | 00      | 000025 | 松永 恵望子  | マツナガ エミコ                           |                               | 女性        | 1950/07/22 | 2010/04/08 |
|                  |                       |                                           |                                   |            | 00      | 000026 | 新垣 さゆり  | ニイガキ サユリ                           |                               | 女性        | 1962/03/26 | 2010/05/24 |
| <b>  </b>        | リリ目れ                  | いわからな                                     | くなる。                              |            |         |        |         |                                    |                               |           |            |            |

MIGIN Migaro. Technical Seminar #110 STIL. FOLTANUEST-

3 - 25

# 一覧表の見出しを固定し、明細のみスクロールさせる

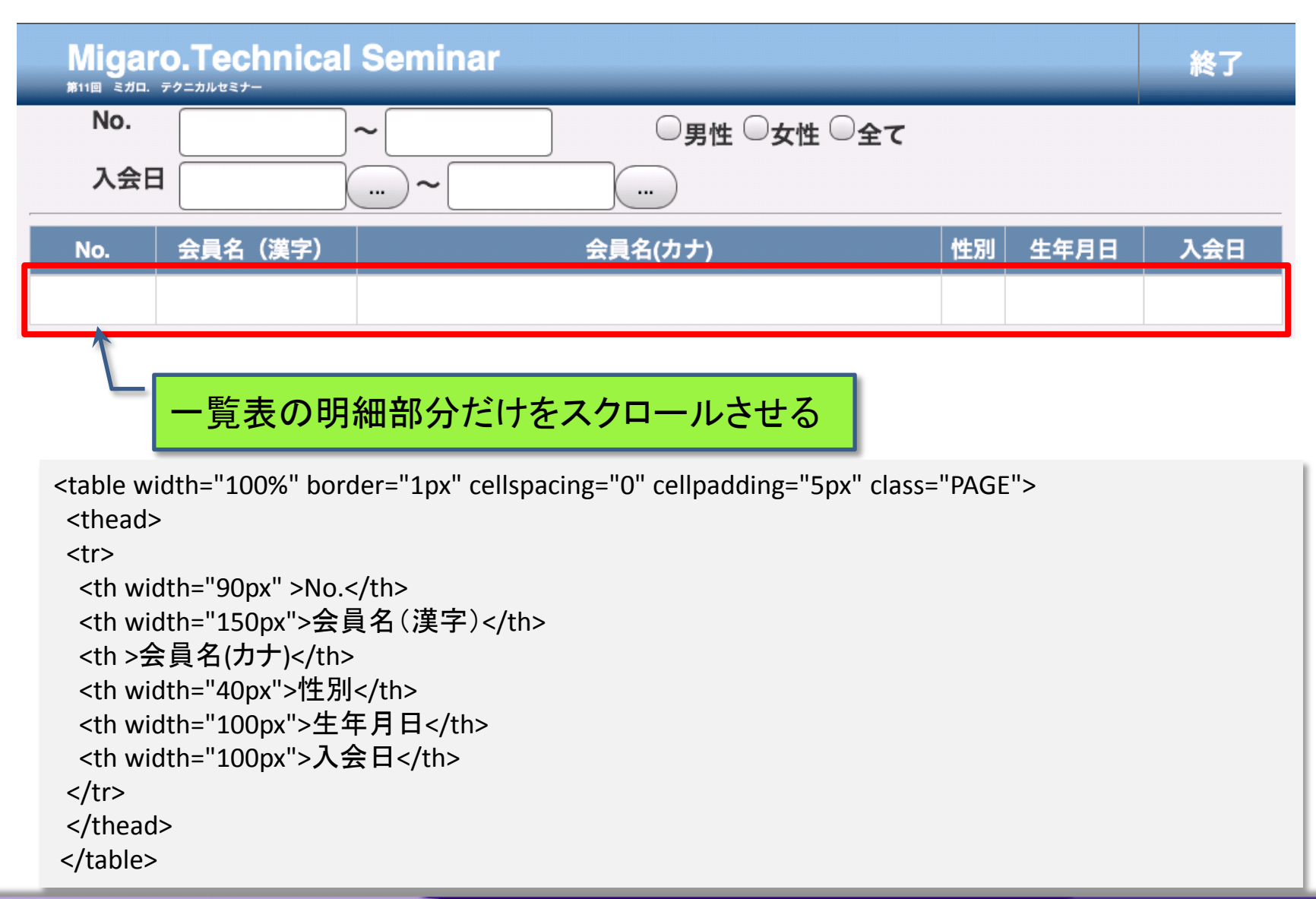

MIGINI Migaro. Technical Seminar #110 STD. FOLDNEST- 3-26

# 一覧表の見出しを固定し、明細のみスクロールさせる

<div id="SCL" style="width:100%;height:390px;overflow:auto;"> 0000001 男性 </div> 見出し部とTABLEタグを分けて宣言し、tbodyだけで"サブ ファイル"扱いにする。

# MIGAR Migaro. Technical Seminar #11@ STID. FOLDNUEST- 3-27

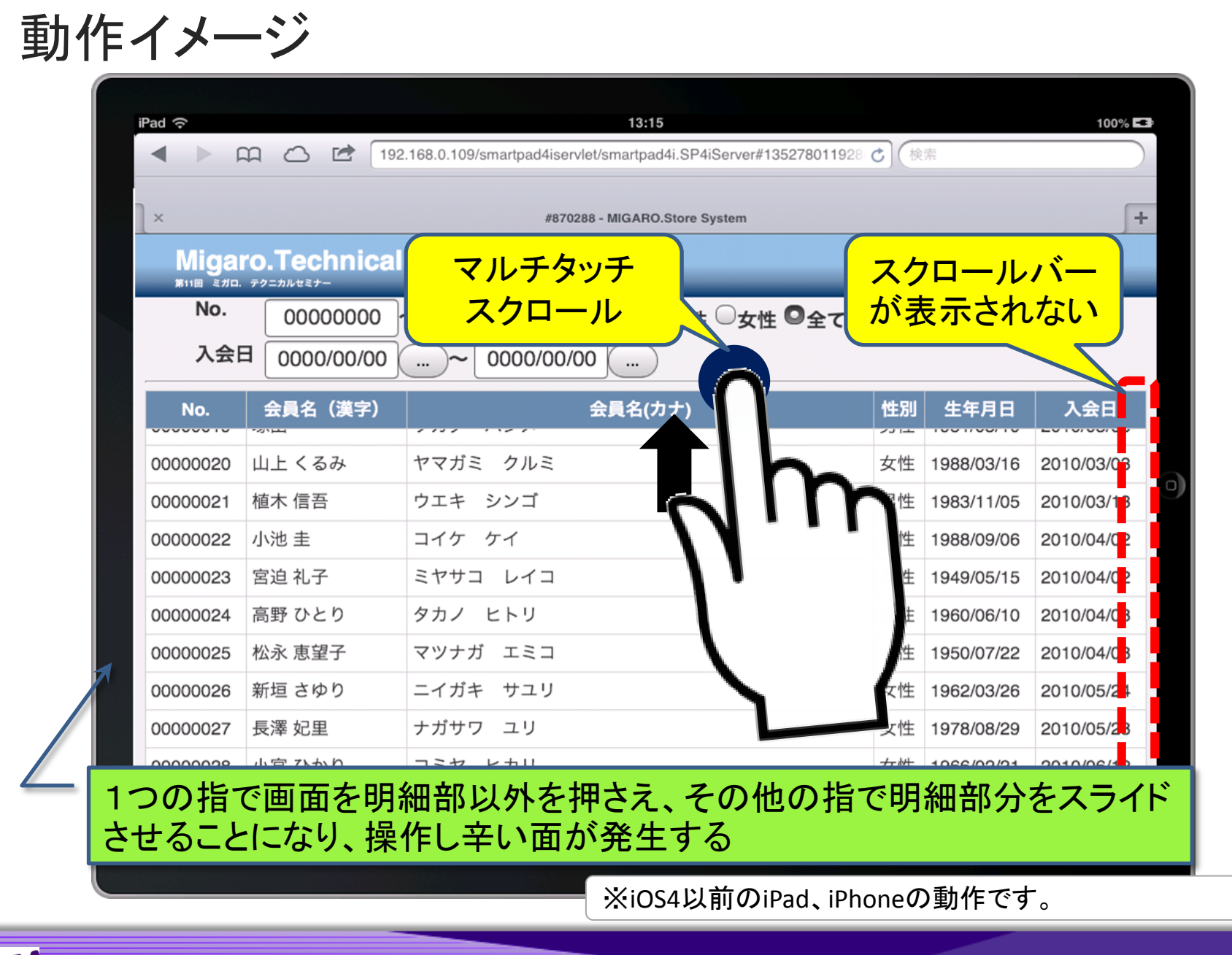

MIGAR Migaro. Technical Seminar #11@ stal. for for the stall for the stall for th

画面をスクロースせず、ページ送りで処理する

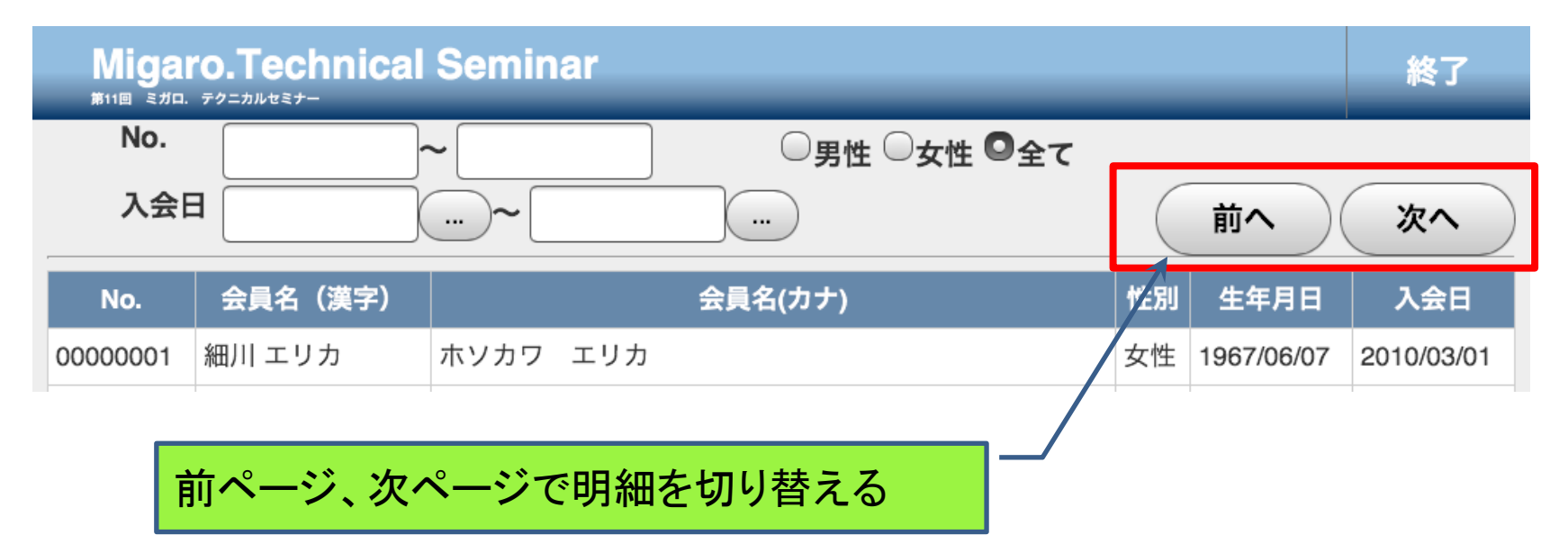

 このとき、HTMLは最初の1つのTABLEタグの中で、theadと tbodyに分けて記述する。
 ページ送りの処理は全てRPGで実装する。

MIGIN Migaro. Technical Seminar #11@ STIL. FOLTULEST- 3-29

### ページ送りする際の、明細データのセット

| C* 変数の定義<br>C<br>C<br>C<br>C<br>C | Z-ADD10<br>Z-ADD1<br>Z-ADDRECN0<br>Z-ADD*ZER0<br>Z-ADD0 | RECNO 40<br>START 40<br>END 40<br>IND 40<br>WKKENS 40 | 1 頁表示件数<br>最初の表示No.<br>最後の表示No.<br>構造体のNo.<br>最初の表示No. WK |   |
|-----------------------------------|---------------------------------------------------------|-------------------------------------------------------|-----------------------------------------------------------|---|
| C<br>C<br>C*                      | CLEARSOOF02<br>Z-ADD*ZER0<br>イル読み込み                     | IND                                                   | 構造体のNo.                                                   |   |
| C *L(                             | OVAL SETLLCUSTFR                                        |                                                       |                                                           | 品 |
| C                                 | DO *HIVAL                                               |                                                       |                                                           | 沶 |
| C vil                             |                                                         |                                                       | 92 り返しテータ構造に順番に全                                          | - |
| C ≁II                             |                                                         |                                                       | ての値をセットする。                                                |   |
| C                                 | ENDIF                                                   |                                                       |                                                           | _ |
| C* データ構造へ                         | レコードをセット                                                |                                                       |                                                           |   |
| C                                 | ADD 1                                                   | IND                                                   |                                                           |   |
| C INL                             |                                                         |                                                       |                                                           |   |
| C                                 | MUVELGUSTNU                                             |                                                       |                                                           |   |
|                                   |                                                         |                                                       | 会員名漢子                                                     |   |
|                                   |                                                         | ULGINIMZ                                              | 云貝石刀)                                                     |   |
| C 000                             | MOVFI'里性'                                               | OUSEI                                                 | 小生 兄儿                                                     |   |
| C                                 | FLSE                                                    | OLOLI                                                 |                                                           |   |
| C                                 | MOVEL'女性'                                               | 0LSE1                                                 |                                                           |   |
| C                                 | ENDIF                                                   |                                                       |                                                           |   |
| C                                 | Z-ADDCUBIRT                                             | OLBIRT                                                | 生年月日                                                      |   |
| C                                 | Z-ADDCUENTD                                             | OLENTD                                                | 入会日                                                       |   |
| U                                 |                                                         |                                                       |                                                           |   |

MIGIN Migaro. Technical Seminar #11@ STID. FOLDNUEST-

3-30

#### ページ送りする際の、明細データのセット

| 0<br>0<br>0<br>0<br>0<br>0<br>0<br>0<br>0<br>0<br>0<br>0<br>0<br>0 | )* 表示行の設定<br>)<br>C*< 前へボタン押下時(<br>)<br>C*< 次へボタン押下時(<br>)<br>C*< 次へボタン押下時(<br>)<br>JCACTN | EXSR SBDSPR<br>の処理 ><br>IFEQ 'AP'<br>EXSR SBACAP<br>ENDIF<br>の処理 ><br>IFEQ 'AN'<br>EXSR SBACAN |                  | 現在0<br>件目0<br>画面(: | Dページを内部で判断。討<br>D番号と最後の番号を各望<br>こ表示するデータ指示 | 3当ページの1 変数にセットし、 |
|--------------------------------------------------------------------|--------------------------------------------------------------------------------------------|------------------------------------------------------------------------------------------------|------------------|--------------------|--------------------------------------------|------------------|
| C                                                                  | )<br>)<br>)                                                                                | ENDIF                                                                                          |                  |                    |                                            |                  |
| > C<br>> C                                                         | /*<br>〉*< 画面表示レコード(<br>)<br>)                                                              | の指定 ><br>Z-ADDSTART<br>Z-ADDEND                                                                | JCL102<br>JCL902 | 40<br>40           | FIRST LINE TO SEND<br>LAST LINE TO SEND    |                  |
|                                                                    | *<br>* 明細表示行の設定<br>*                                                                       |                                                                                                |                  |                    |                                            |                  |
| C                                                                  | SBDSPR                                                                                     | BEGSR                                                                                          |                  |                    |                                            |                  |
| C<br>C<br>C<br>C                                                   | C*<br>C RECNO                                                                              | Z-ADD1<br>Z-ADD1<br>IFGT IND<br>Z ADDIND                                                       | PAGE<br>START    |                    | 現在のページ<br>最初の表示№.<br>                      |                  |
| C                                                                  |                                                                                            | ELSE                                                                                           | END              |                    | <b>取後の衣</b> 示NO.                           |                  |
| C                                                                  | )                                                                                          | Z-ADDRECNO                                                                                     | END              |                    | 最後の表示№.                                    |                  |
| C                                                                  |                                                                                            | SETON                                                                                          |                  | 11                 | 初期化完了                                      |                  |
| C<br>C                                                             | )*<br>)                                                                                    | ENDSR                                                                                          |                  |                    |                                            |                  |

MIGAR Migaro. Technical Seminar #11@ STID. FOLDNUST- 3-31

ページ送りする際の、明細データのセット

| *            | 「前へ」 | ボタン押ヿ         | <br>下時の処理                  |        |          |             |
|--------------|------|---------------|----------------------------|--------|----------|-------------|
| ≁<br>C<br>C* |      | SBACAP        | BEGSR                      |        |          |             |
| C<br>C       |      | PAGE          | IFNE 1<br>SUB 1            | PAGE   |          |             |
| С            |      | START         | SUB RECNO                  | START  | 開始No.    |             |
| C            |      | START         | ADD RECNO                  |        | 終了No.    |             |
| C            |      |               | ENDIF                      |        | ≉≈ ∫ NO. |             |
| C*           |      |               |                            |        |          |             |
| С            |      |               | ENDSR                      |        |          |             |
| *<br>*<br>*  | 「次へ」 | <br>ボタン押ヿ<br> | ーーーーー<br>下時の処理<br>ーーーーーーーー |        | 開始№及び終   | 了№の変数に値をセット |
| C<br>C*      |      | SBACAN        | BEGSR                      |        |          |             |
| C<br>C       |      | END           | ADD 1                      | WKKENS | 次の開始No.  |             |
| C<br>C       |      | WKKENS        | IFLE IND<br>ADD 1          |        |          |             |
| C            |      |               | Z-ADDWKKENS                | START  | 開始No.    |             |
| С            |      | PAGE          | MULT RECNO                 | END    | 終了No.    |             |
| C            |      | END           |                            | END    |          |             |
| C            |      |               | ENDIF                      | LIND   |          |             |
| С            |      |               | ENDIF                      |        |          |             |
| C*           |      |               |                            |        |          |             |
| 0            |      |               | EINDOK                     |        |          |             |

MIGIN Migaro. Technical Seminar #11@ STID. FOLDNEST-

3 – <u>32</u>

|          | 유 🖒 🖻 192             | 2.168.0.109/smartpad4iservlet/smartpad4i.S    | P4iServer#135253045537 | 検索           |           |
|----------|-----------------------|-----------------------------------------------|------------------------|--------------|-----------|
|          | 102 169 (             | ) 100/                                        | #950575 MICADO S       | are System   |           |
| Miga     | ro Technical          | Seminar                                       | #009075 - MIGARO.S     | ore System   | 40-7      |
| 第11回 ミガロ | . FOLDULE             |                                               |                        | _            | 終」        |
| No.      | 0000000               | ~ 0000000                                     | 性 〇女性 〇全て              |              |           |
| 入会       | B 0000/00/00          | ~ 0000/00/00                                  | (                      | 前へ           | n         |
| No.      | 会員名(漢字)               | 会員名(カナ)                                       | 性別                     | 」  生年月日      |           |
| 00000001 | 細川 エリカ                | ホソカワ エリカ                                      | 女性                     | 1967/06/07   | 201       |
| 0000002  | 大原 結衣                 | オオハラ ユイ                                       | 女性                     | E 1960/03/2  | -201      |
| 0000003  | 藤澤 南朋                 | フジサワ ナオ                                       | 女性                     | E 1978/09/17 | N '       |
| 0000004  | 松田 恵麻                 | マツダ エマ                                        | 女性                     | 1938/01/26   |           |
| 0000005  | 有村 理紗                 | アリムラ リサ                                       | 女性                     | E 1970/04/09 |           |
| 0000006  | 安藤 扶樹                 | アンドウ モトキ                                      | 男性                     | E 1950/04/10 |           |
| 0000007  | 若山 弘也                 | ワカヤマ ヒロナリ                                     | 男性                     | 1938/01/27   | 2         |
| 0000008  | 菊田 竜也                 | キクタ タツヤ                                       | 男性                     | 1976/09/24   | 2010      |
| 0000009  | 寺脇 育二                 | テラワキ イクジ                                      | 男性                     | E 1947/01/09 | 2010/05/2 |
| 00000010 | 高見 浩正                 | タカミ ヒロマサ                                      | 男性                     | 1955/02/15   | 2010/05/2 |
|          | 会社ミガロ. Copyright(C) 2 | 012 MIGARO, Corporation, All rights reserved. |                        |              |           |

MIGIN Migaro. Technical Seminar #110 STIL. FOLTANUEST- 3-33

# 4. タブレット向け表現技法2 (HTML5の利用)

MIGAR Migaro. Technical Seminar #110 STD. FOLDNEST- 3-34

### HTML5とは

- HTMLの5回目にあたる改訂版
  - ・2008年1月22日にドラフト(草案)が発表
  - ・2014年の正式勧告を目指して現在策定中
- HTML5の普及状況
  - 2008年以降に発表されたウェブブラウザの多くが、段階的に対応

3 – 35

- Google Chrome 3.0以降
- Safari 3.1以降
- Firefox 3.5以降
- Opera 10.5
- ・ Internet Explorer 9 など

# MIGIN Migaro. Technical Seminar #11@ STIL. FOLDNERST-

### HTML5のメリット

# メリット

- 情報を効率よく検索・収集することが可能になる
  - タグが新たに追加されたことにより文書構造をより明確に表現することが可能
- より高い互換性
  - 既存のブラウザに対する配慮がされている
- これまで難しかった表現が可能になる
  - HTML4では実現するのが困難だった機能、特に動画や音声、グラフィックの描 画が簡単に実装できる

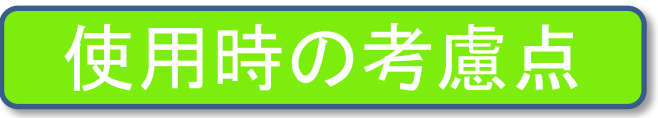

- ブラウザの対応
  - 現段階で、HTML5の機能の多くをサポートしているブラウザが多くない
  - 各ブラウザの実装がまちまちで、それに対する対応が必要になる
- 仕様が変更になる可能性がある
  - 現在作ったページが仕様に違反したものになる可能性がある

MIGARI Migaro. Technical Seminar #11@ STIL. FOLDNUST- 3-36

## HTML5 業務アプリケーション活用例

| iPad ᅙ   |                            |                        | 21:55                       |                   | <b>€</b> 24% <b>⊡</b> |  |  |  |
|----------|----------------------------|------------------------|-----------------------------|-------------------|-----------------------|--|--|--|
|          | →                          | smartpad4iservlet/s    | smartpad4i.SP4iServer?\$SID | D=L_DEMOS C 検索    |                       |  |  |  |
| 192.1    | 168.0.109/                 | #927292 - Sm           | nartPad4i HTML Explorer     | × #927293 - MIGAR | D.Store System        |  |  |  |
| Migaro.T | echnical Sem               | inar HTML              | 5                           |                   | 終了                    |  |  |  |
| 会員情報入力   | セミナー                       |                        |                             | No. 00000051      |                       |  |  |  |
| 会員名      | 例)山田 太郎                    | (漢字)                   | 例) ヤマダ タロウ                  | (カナ)              |                       |  |  |  |
| 性別       | ◎ 男性 ○ 女性                  |                        |                             |                   |                       |  |  |  |
| 年齢       |                            |                        |                             |                   |                       |  |  |  |
| 生年月日     | <b>•</b>                   |                        |                             |                   | 9                     |  |  |  |
| 入会日      | 2012/11/10                 |                        |                             |                   |                       |  |  |  |
| 住所       | 〒 5560017                  |                        |                             |                   |                       |  |  |  |
|          |                            |                        |                             |                   |                       |  |  |  |
| メールアドレス  | 例) sample@sam              | ole.co.ip              |                             |                   |                       |  |  |  |
| 登録       |                            |                        |                             |                   |                       |  |  |  |
|          | □. Copyright(C) 2012 MIGAI | RO. Corporation. All r | ights reserved.             |                   |                       |  |  |  |

# MIGIN Migaro. Technical Seminar #11@ STIL. FOLDNERST- 3-37

業務アプリケーションに利用できる機能(1)

- 画面の自動調整
  - デフォルトの状態では、幅980pxの領域にWebページが表示されます。そのため、スマートフォン向けに作られたページ(一般的には幅320px)では、無駄に小さく表示されて横幅が余ってしまうことになります。 (可変幅にしている場合は横に伸びてしまいます)

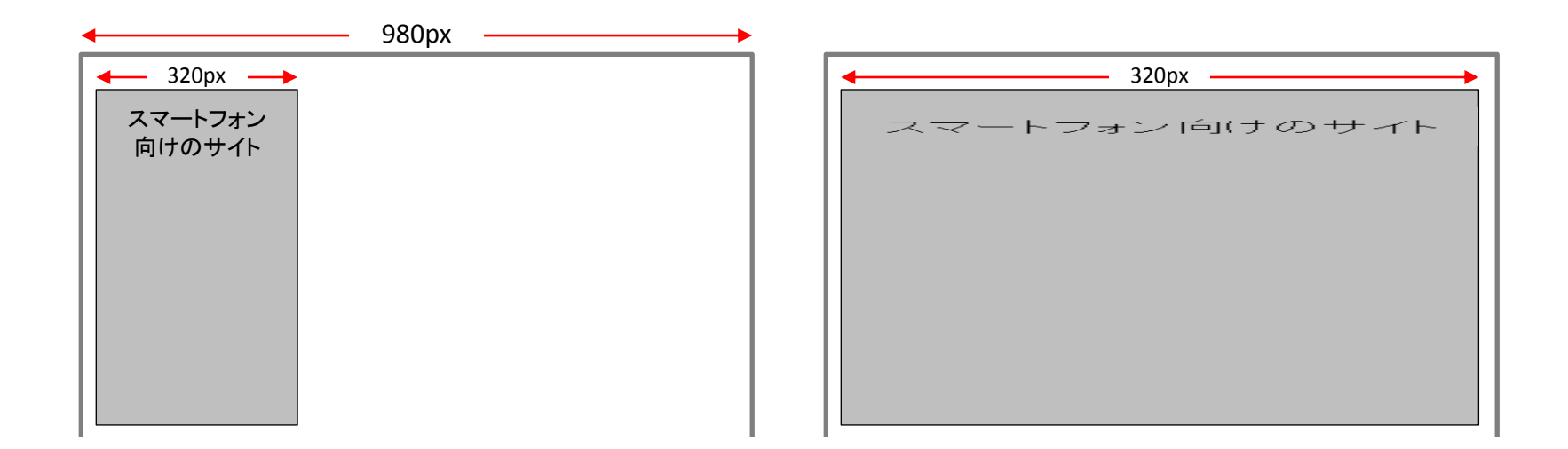

MIGAR Migaro. Technical Seminar #11@ STIL. FOLTHUEST 3-38

業務アプリケーションに利用できる機能①

- 画面の自動調整
  - スマートフォン向けに最適化したい場合は、meta要素を使って表示領域を設定しておきます。

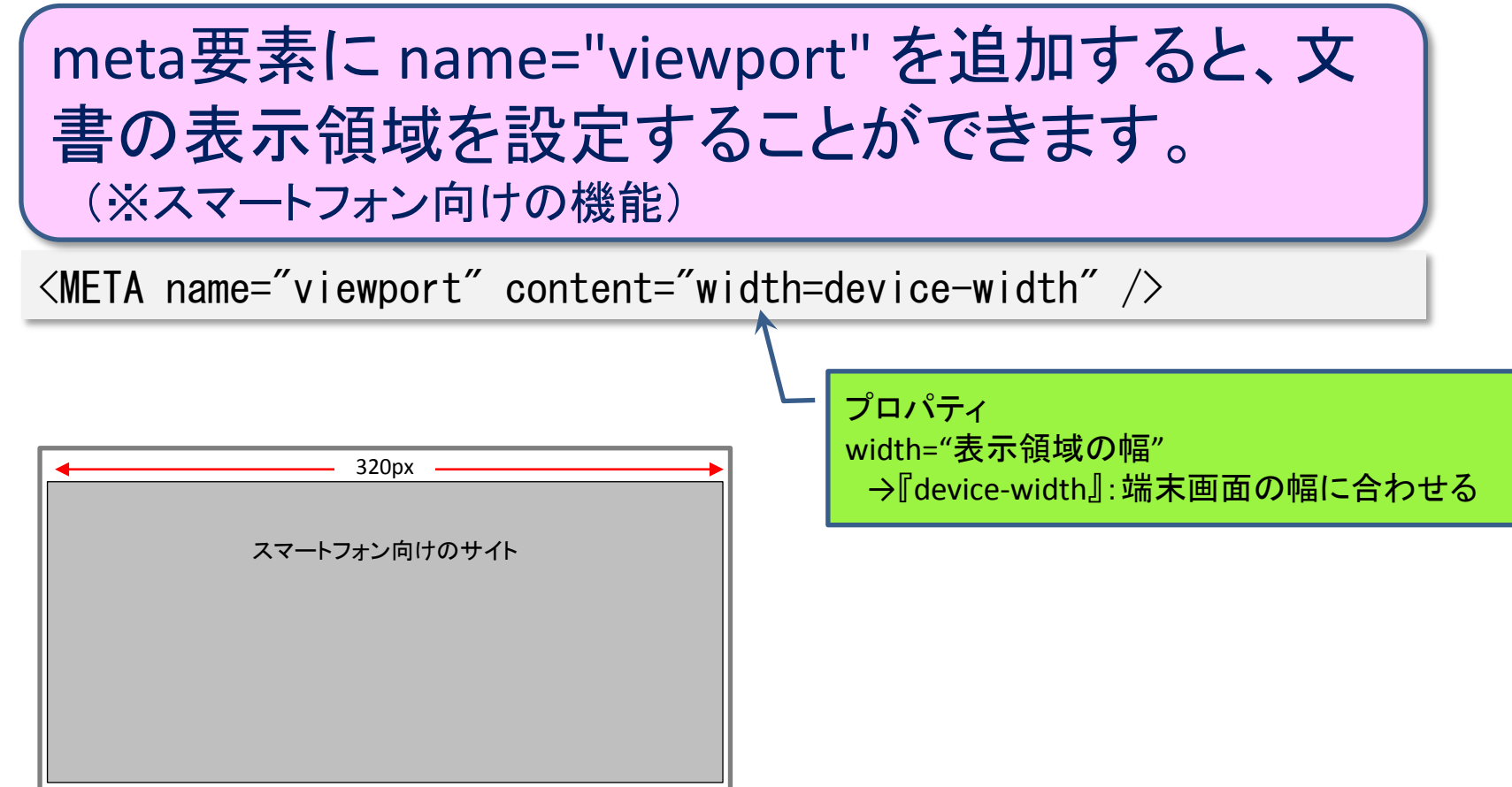

## MIGAR Migaro. Technical Seminar #11@ JD. FOLDWEST 3 - 39

業務アプリケーションに利用できる機能(2)

#### • 日付の入力補助

・ HTML4での実装例

(画面イメージ) 2012年 11月 前月 前年 翌年 翌月 生年月日 月 火水木金土 Θ 28 29 30 31 1 2 3 5 7 8 6 4 9 10 12 13 14 15 16 17 11 20 21 22 18 19 23 24 26 27 28 29 25 30

• 入力域の隣にボタンを配置し、ボタン押下時にjavascriptを使ってカレンダーを 表示し、選択した日付を入力域にセットする。

3 - 40

```
<div class="Label">生年月日</div><div class="Label">生年月日</div><input type="text" name="INBTH" id="INBTH" style="width:140px;float:left"><input type="text" name="INBTH" id="INBTH" style="width:140px;float:left"><input type="text" name="INBTH" id="INBTH" style="width:140px;float:left"><input type="text" name="INBTH" id="INBTH" style="width:140px;float:left"><input type="font-weight: bold;font-size:</td>16px;width:50px ;height:35px;" value="..." onClick="Calendar(5, 30, dtDay, this, '');"><td value="midd
```

MIGAN Migaro. Technical Seminar #11@

業務アプリケーションに利用できる機能(2)

#### onClick時に呼び出されるjavascript

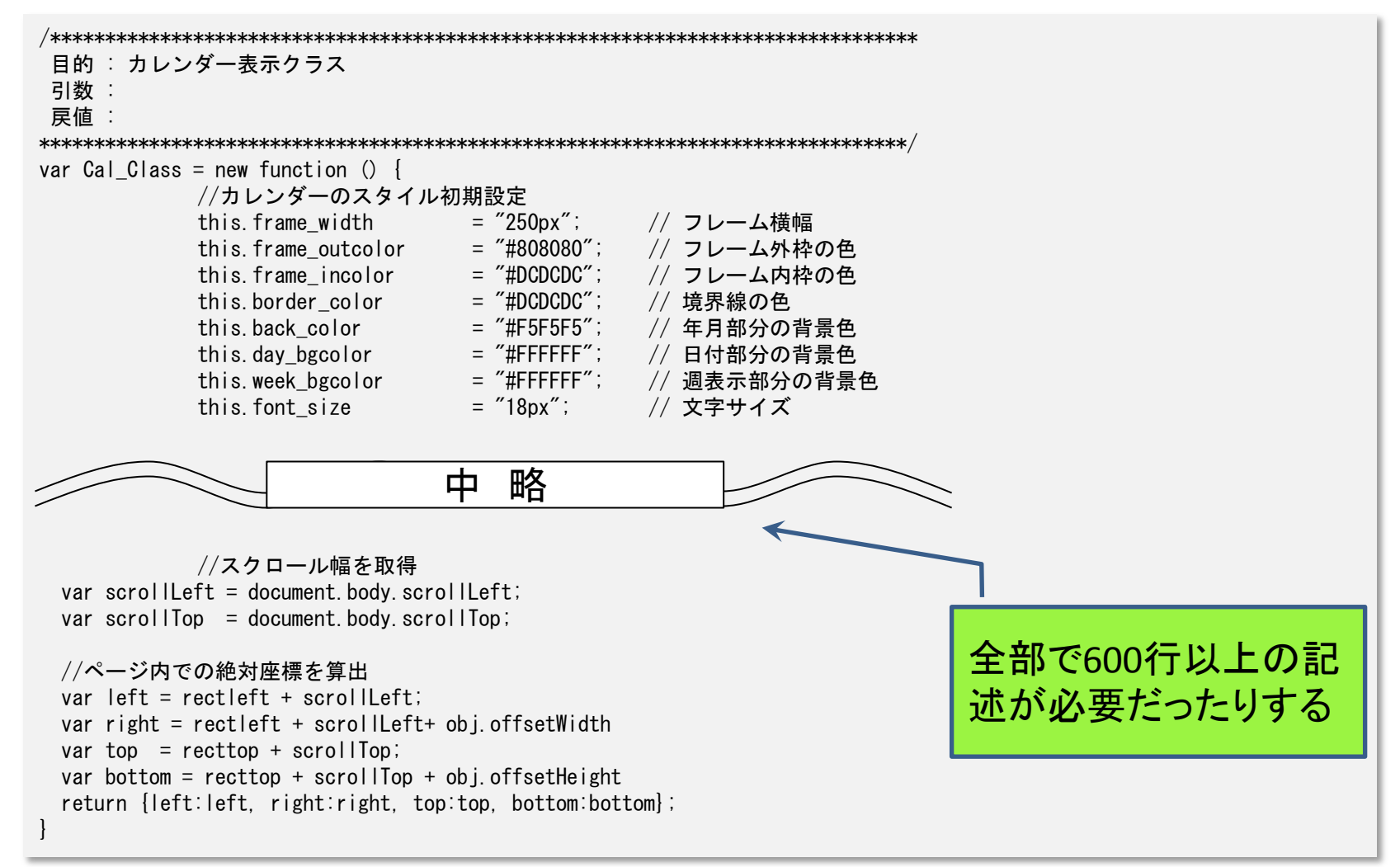

## MIGARI Migaro. Technical Seminar #11@ JD. FOLDWEST-

3 - 41

業務アプリケーションに利用できる機能(2)

HTML5を使うと

input要素に type="date" を指定すると、日付(年 月日)の入力欄を作成できます。

<div class="Label">生年月日</div> <input type="date" name="INBTH" id="INBTH" style="width:140px"> <span id="ERBTH" class="ERRMSG"></span>

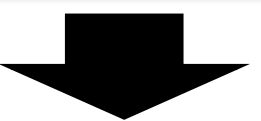

カレンダーを表示する為の補助ボタンや、600行以上ものjavascriptを記述する必要がなくなる。

MIGIN Migaro. Technical Seminar #11@ STID. FOLDNUST- 3-42

業務アプリケーションに利用できる機能②

#### ● HTML5での画面イメージ

| (Safari)      | (Opera)                      |
|---------------|------------------------------|
| 消去            | 2012-02-16 🔽                 |
| 2010年 9月 8日   | ● 2月 ▶ 2012 🕃                |
| 2011年 10月 9日  | 月火水木金土日 <br> 30 31 1 2 3 4 5 |
| 2012年 11月 10日 | 6 7 8 9 10 11 12             |
| 2013年 12月 11日 | 13 14 15 16 17 18 19         |
|               | 20 21 22 23 24 25 26         |
| 2014年 1月 12日  | 27 28 29 1 2 3 4             |
|               | 5 6 7 8 9 10 11              |
| 2012/11/10    | 今日                           |

# MIGIN Migaro. Technical Seminar #11@ STIL FOLTULEST 3-43

業務アプリケーションに利用できる機能③

#### ● メールアドレスの入力欄

(画面イメージ)

メールアドレス

例) sample@sample.co.jp

input要素に type="email" を指定すると、メール アドレスの入力欄を作成できます。

<div class="Label">メールアドレス</div>

<input type= "email" name="INMAL" id="INMAL" style="width:300px" >
</span id="ERMAL" class="ERRMSG"></span>

メールアドレスとして正しくない値(文字 + @ + 文字ではない)を 入力した場合、内部的にエラーとなる

# MIGIN Migaro. Technical Seminar #11@ STID. FOLDNUEST- 3-44

業務アプリケーションに利用できる機能④

#### ● 入力ヒントの表示

(画面イメージ)

メールアドレス

例) sample@sample.co.jp

placeholder属性は、入力の助けとなるような短い ヒント(記入例やフォーマットの例など)を指定し ます

#### 

```
<div class="Label">メールアドレス</div>

<input type= "email" name="INMAL" id="INMAL" style="width:300px"</td>

placeholder="例) sample@sample.co.jp" >

<span id="ERMAL" class="ERRMSG"></span>
```

この値が入力欄に表示されます。(入力を開始すると消えます)

MIGIN Migaro. Technical Seminar #11@ STD. FOLDNUST- 3-45

業務アプリケーションに利用できる機能⑤

- 画面入力チェックの表示
  - ・入力値のパターン制約

入力可能な値のパターンを、JavaScriptの正規表 現を使って指定します。

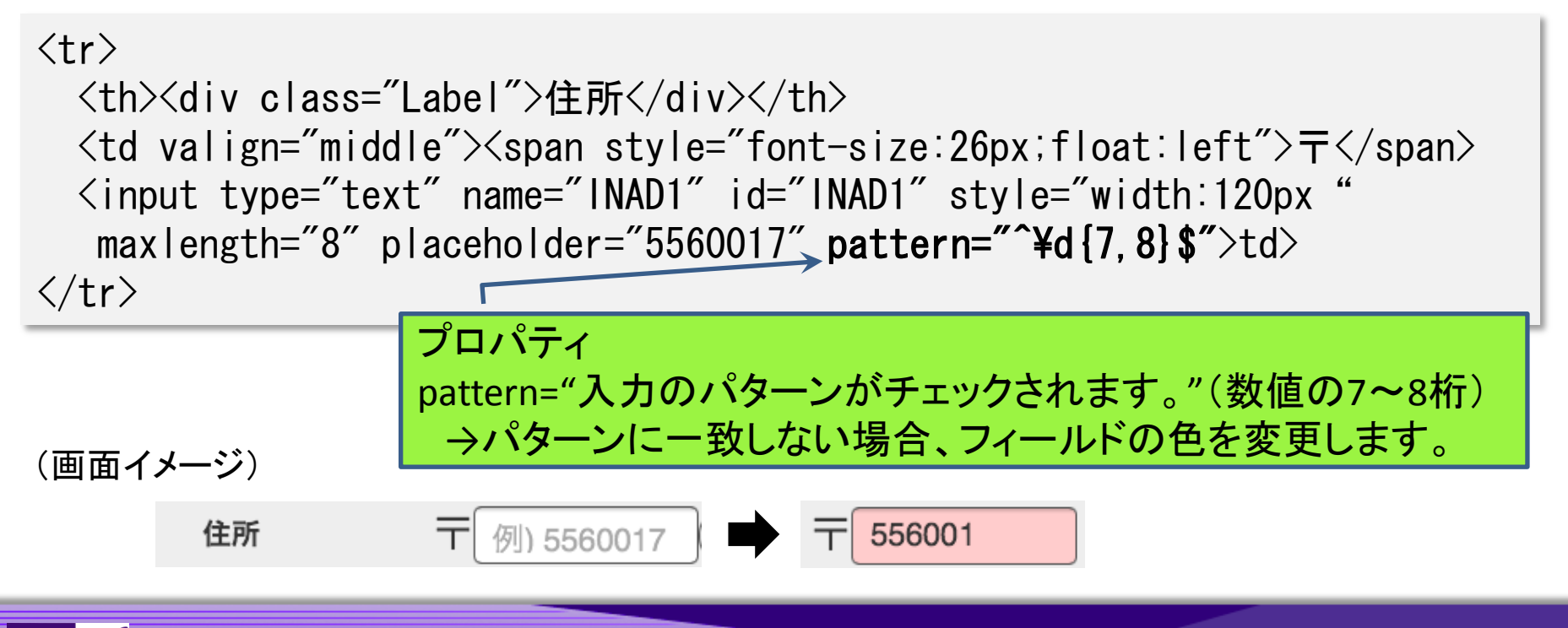

MIGAR Migaro. Technical Seminar #11@ STID. FOLTANUEST- 3-46

業務アプリケーションに利用できる機能(6)

- 画面入力チェックの表示
  - 入力値の必須入力チェック

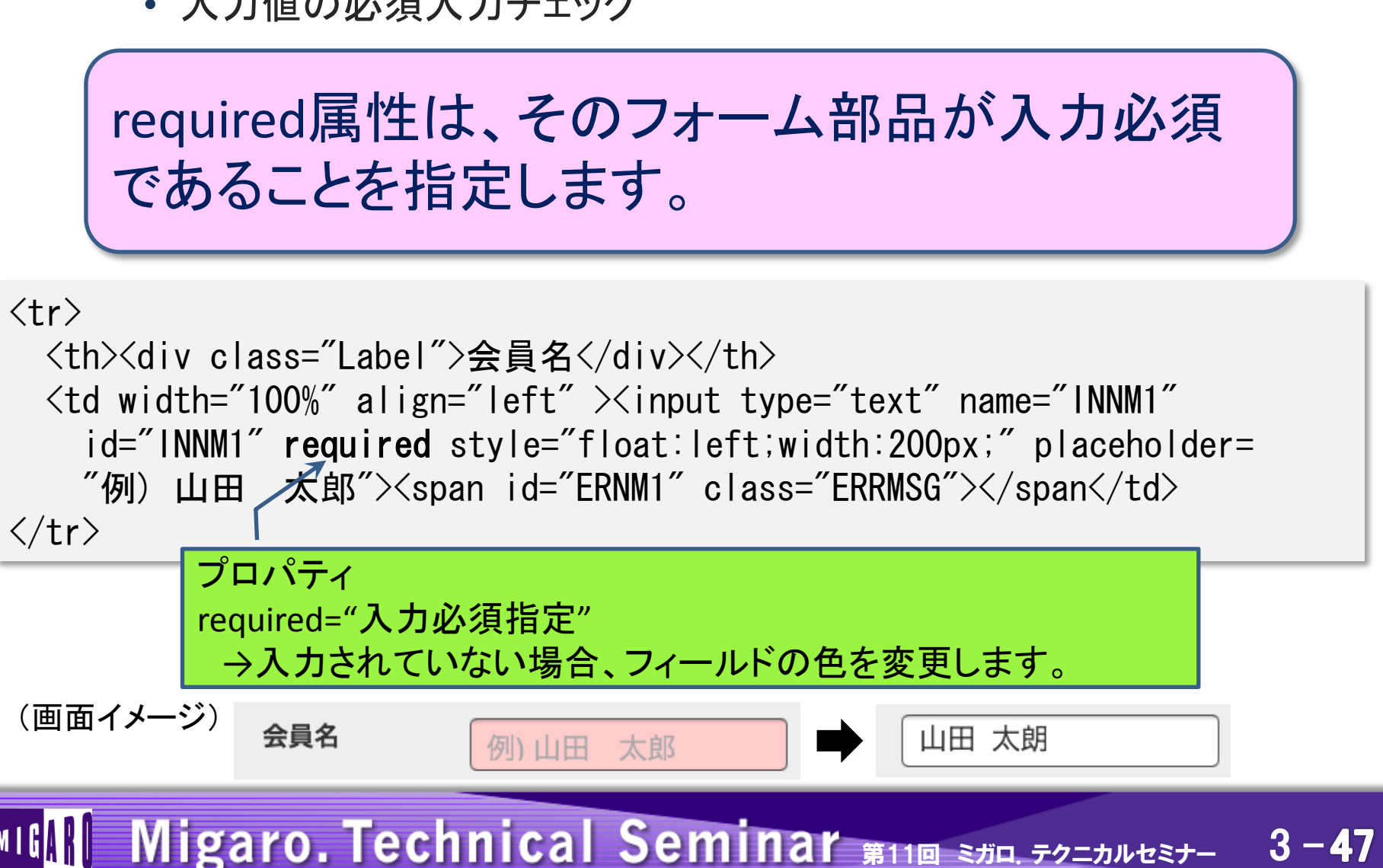

# 5. まとめ

# MIGIN Migaro. Technical Seminar #11@ STIL. FOLTHUEST 3-48

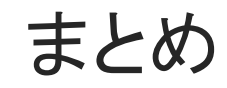

# ●タブレット向けの一覧明細表示

## ●HTML5の利用

- 画面の自動調整
- 日付入力補助
- ・入力ヒント
- Pattern属性による入力値の制御
- Required属性による必須入力制御

# MIGIN Migaro. Technical Seminar #110 STID. FOLDNEST- 3-49

# ご清聴ありがとうございました。

MIGAR Migaro. Technical Seminar #11@ STID. FOLTANUEST- 3-50

Webページをホーム画面に追加した場合、通常はそのWebページの表示がアイコンとなって登録されます。しかし、タグを設定することで、任意のアイコン画像を表示させることが可能です。

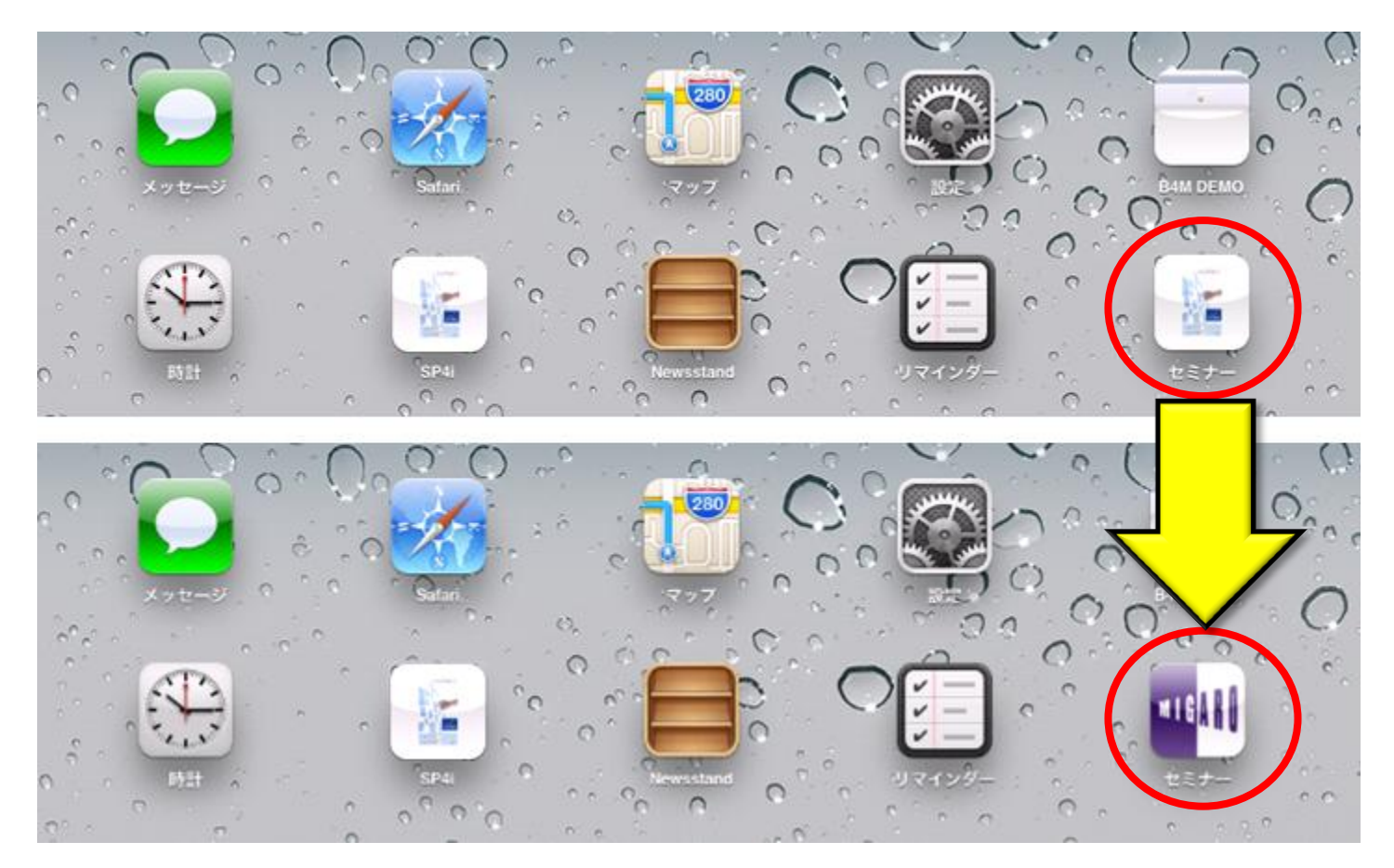

# MIGIN Migaro. Technical Seminar #11@ STIL FOLTULEST 3-51

#### ● 画像を用意します。

• アイコンにする画像は144x144のサイズで作成します。

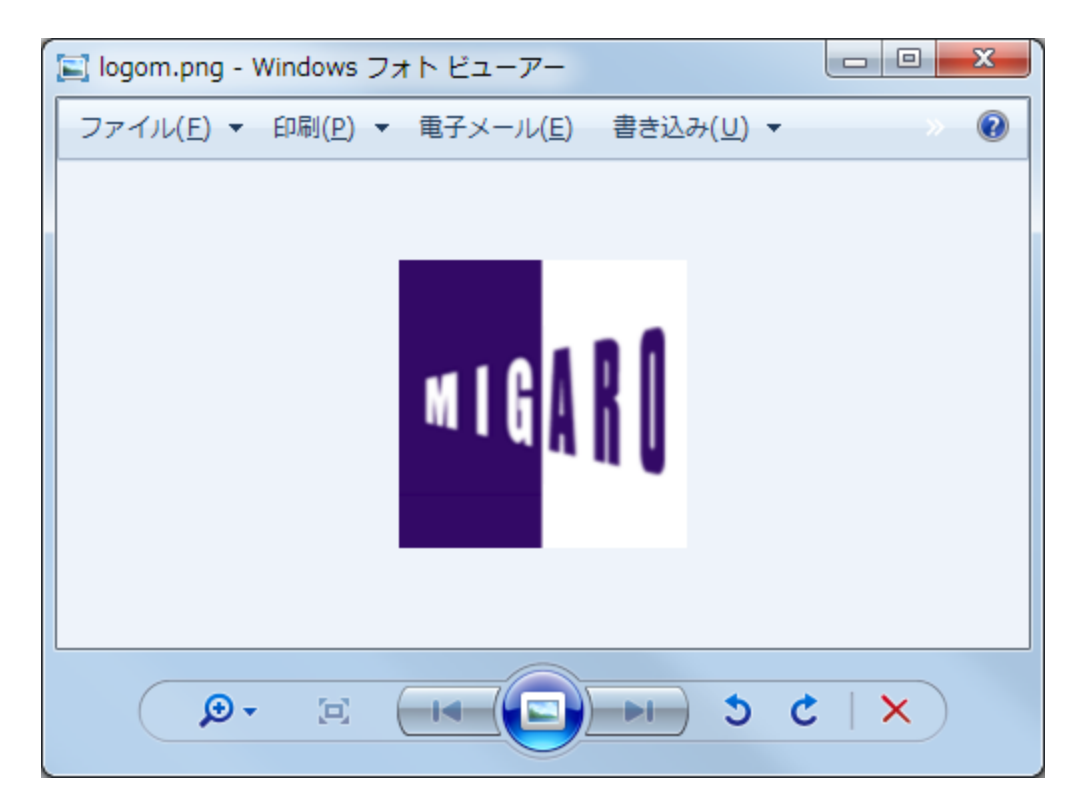

# MIGAN Migaro. Technical Seminar #11@ STIL. FOLTANUEST- 3-52

- Webサーバ上に作成した、アイコンを配置します。
  - 例では、([HTTPDocumentRoot]/smartpad4i/exec/)に配置しています。

| 4)D400_V9021_CDR(  |      | 鷆 SF                              | 2012/09/05 8:55  | ファイル フォル…      |       |
|--------------------|------|-----------------------------------|------------------|----------------|-------|
| ] 20090803問い合わせ)   |      | ErrRes.txt                        | 2008/08/07 17:00 | TXT ファイル       | 33 KB |
| CSS                |      | 🔂 logom.png                       | 2012/10/31 19:16 | Adobe Firework | 7 KB  |
| CSV                |      | 🛃 signom.ntmi                     | 2011/04/19 1:00  | HIML PŦユメ      | I KB  |
| Jan dolphi         |      | 📄 sp4i.js                         | 2012/08/24 17:30 | JS ファイル        | 8 KB  |
|                    |      | 🞒 sp4i400.html                    | 2011/09/20 23:00 | HTML ドキュメ      | 2 KB  |
| DL_EXE&Report      |      | 🕘 sp4icheck.html                  | 2011/04/28 22:43 | HTML ドキュメ      | 4 KB  |
| 鷆 hfukuoka         |      | 🕘 sp4icheck128.html               | 2011/04/28 23:10 | HTML ドキュメ      | 4 KB  |
| 퉬 images           |      | 🞒 sp4idemo.html                   | 2011/04/19 1:00  | HTML ドキュメ      | 3 KB  |
| ] jaci400          |      | 🞒 sp4iend.html                    | 2011/04/19 1:00  | HTML ドキュメ      | 2 KB  |
| is                 |      | 🗿 sp4ierror.html                  | 2011/04/19 1:00  | HTML ドキュメ      | 1 KB  |
| nopup              |      | ខ sp4ilogoff.html                 | 2011/04/28 22:05 | HTML ドキュメ      | 2 KB  |
|                    | Ξ    | 🗿 sp4ilogon.html                  | 2012/11/10 21:43 | HTML ドキュメ      | 3 KB  |
| printpro l'est     |      | 📄 sp4ilogon.js                    | 2012/08/24 17:30 | JS ファイル        | 6 KB  |
| 🍌 smartpad4i       |      | 🞒 sp4ilogon128.html               | 2011/10/18 23:20 | HTML ドキュメ      | 3 KB  |
| 🐌 css              |      | 🕘 sp4imenu.html                   | 2011/09/20 23:00 | HTML ドキュメ      | 2 KB  |
| 🍌 exec             |      | 📄 sp4imenu.js                     | 2012/02/13 2:00  | JS ファイル        | 9 KB  |
| 🌗 html             | -    | sp4imessage.txt                   | 2011/04/19 1:00  | TXT ファイル       | 3 KB  |
| Adobe Fireworks PN | G Fi | 撮影日時: 撮影日の指定<br>le 大きさ: 144 x 144 | サイズ: 6.89 KB     |                |       |

# MIGIN Migaro. Technical Seminar #11@ STID. FOLDNUST-

● アイコンを登録したいhtmlファイルに、linkタグでアイコンを読み込みます。

• 例では、SmartPad4i ログオンページに追加しています。

```
<HTML>↩
 2
     <HEAD>↔
 3
        <META http-equiv="Content-Type" content="text/html; charset=windows-1252">++
        <meta name="viewport" content="width=device-width">+
 4
       <script language="JavaScript" src="sp4imsg.js"></script>↔
<script language="JavaScript" src="sp4iparm.js"></script>↔
 5
 6
       <script language="JavaScript" src="sp4iutil.js"></script>↔
<script language="JavaScript" src="sp4ilogon.is"></script>↩
 7
 8
 9
       k rel="apple-touch-icon" href="logom.png">↔
10
        <TITLE>Welcome to SmartPad4i Demonstration</TITLE>
     <style type="text/css">↔
11
12
     .back {
13
       background-image:url("../images/fond.jpg");
14
        background-repeat :no-repeat :
15
       } ←
16
     </style>↩
     </HEAD> ↔
17
   kBODY bgcolor="#FFFFFF" leftmargin="0" topmargin="0">↔
18
   KTABLE width="100%" height="100%">↔
19
20
     <TR>←
21
            <TD>
22
23
              <TABLE width="320" height="372" border="0" align="center" cellspacing="0" class="back" >↔
                <TR>←
24
25
                   <TD height="285" valign="top">↔
                     <TABLE width="100%" height="225" border="0" cellspacing="0">↔
26
                       <TR>~
27
                         <TD colspan="3" align="right" valign="top">+
28
                                <img src=".../images/logoSP4i transparent.gif" width="199" height="53"></FONT>↔
29
                          </TD>↔
30
                       </TR>
31
                       <TR>~
                         <TD height="110" colspan="3" align="center">&nbsp;</TD>↔
32
33
                       </TR>~
                       <TR>~
```

● iPadでSmartPad4i ログオンページを読み込み表示して、アドレスバー横の ボタンをタッチします。

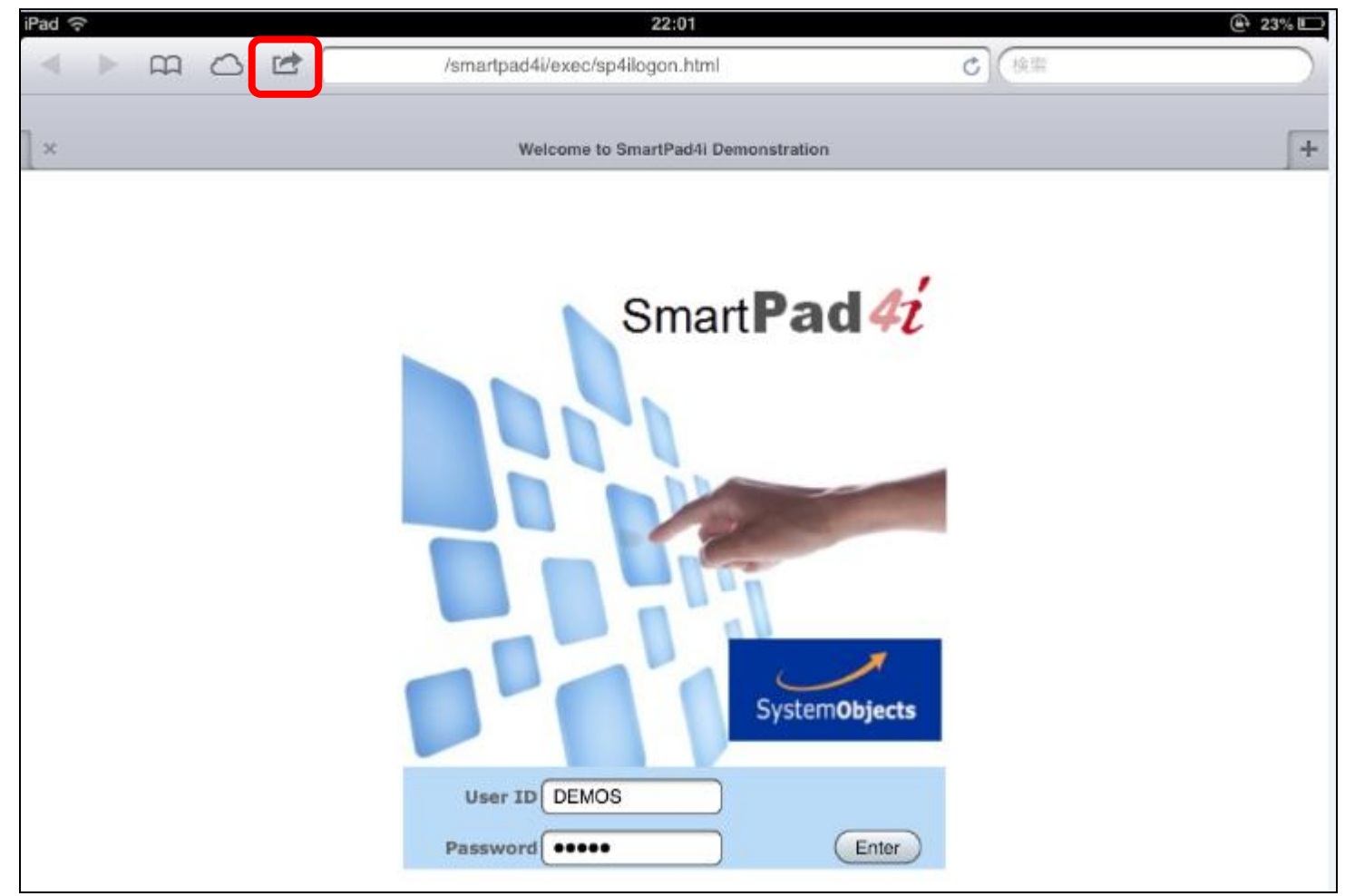

# MIGIN Migaro. Technical Seminar #11@ STID. FOLTANUEST- 3-55

● 選択画面が表示されるので、「ホーム画面に追加」をタッチします。

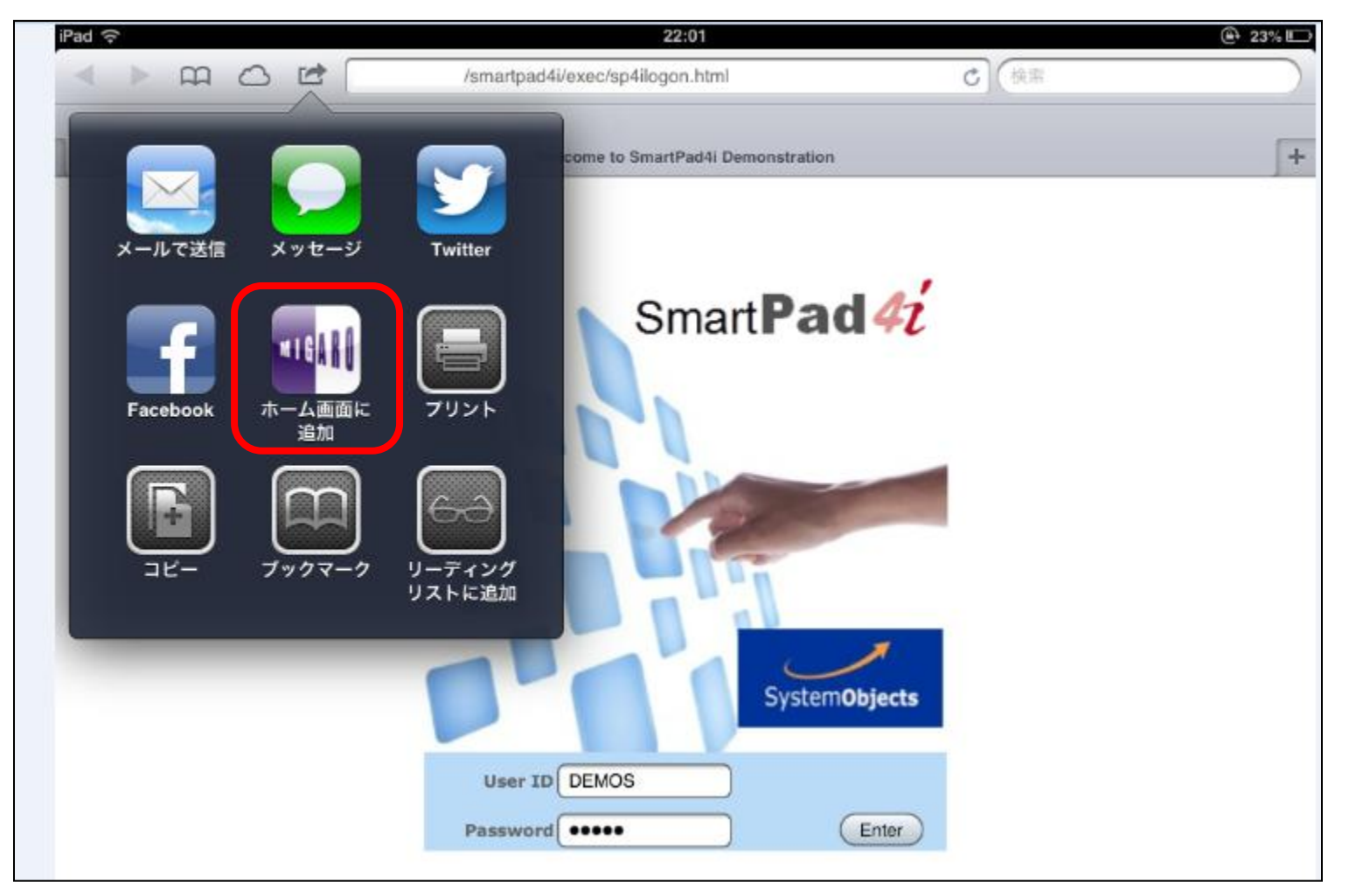

# MIGIN Migaro. Technical Seminar #11@ STIL. FOLTANUEST- 3-56

#### ● ホーム画面に表示するタイトルを入力し、「追加」ボタンを押します。

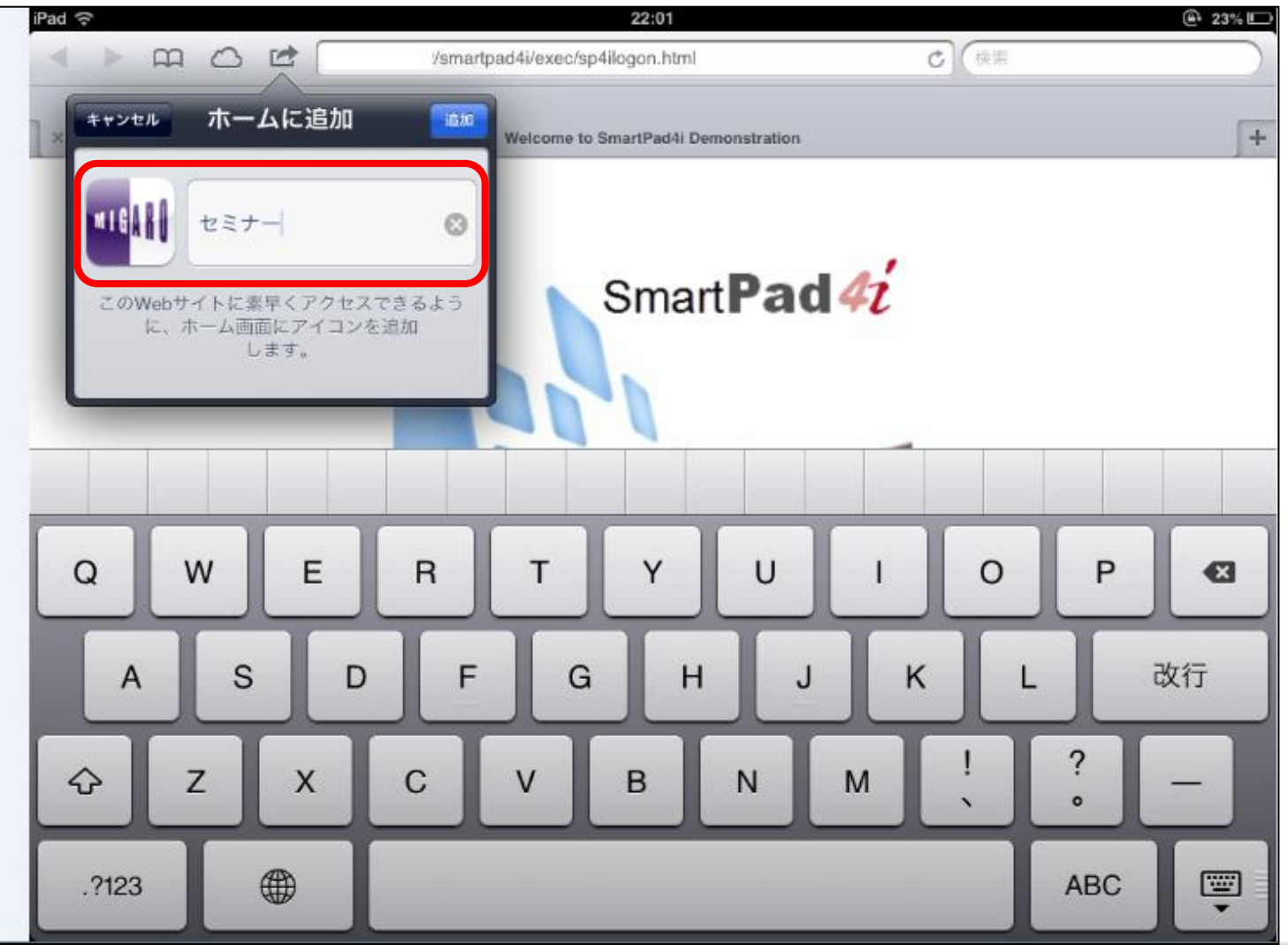

MIGAR Migaro. Technical Seminar #11@ STIL. FOLTHUEST 3-57

#### ● ホーム画面に追加されます。

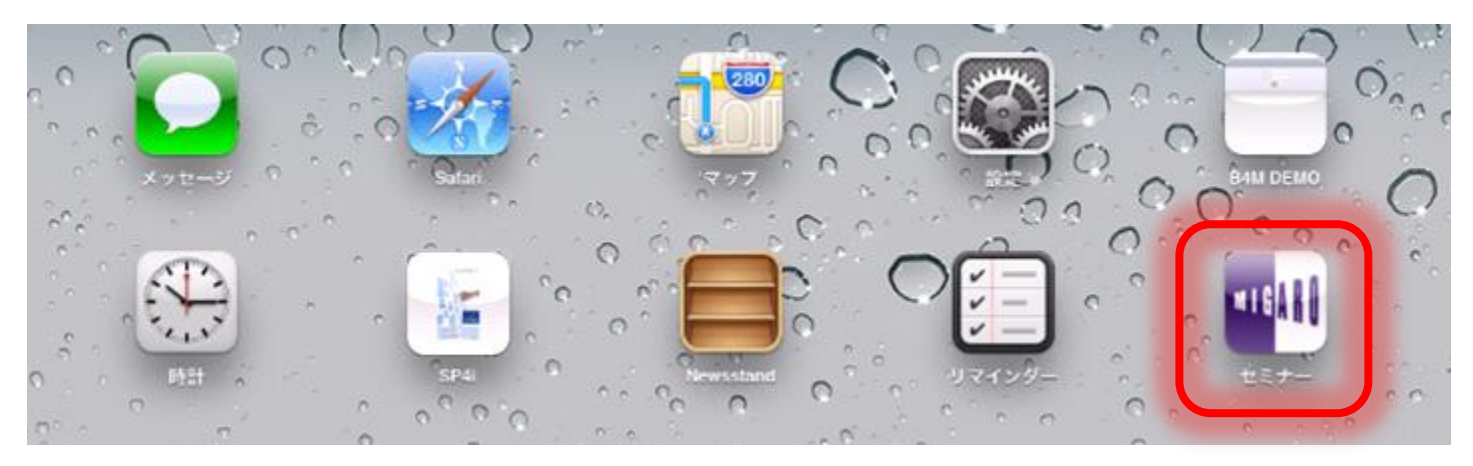

# MIGIN Migaro. Technical Seminar #11@ STIL. FOLTANUEST- 3-58